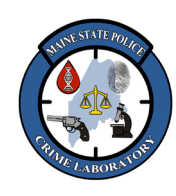

<u>Fusion Direct-Amp Analysis and Interpretation with GeneMapper ID-</u> <u>XFusion Direct-Amp Analysis and Interpretation with GeneMapper ID-</u> <u>XFusion Analysis and Interpretation with GeneMapper ID-X</u>

- <u>Scope</u>
   <u>This procedure serves as a general guideline for the interpretation of DNA</u> profiles using Promega's PowerPlex Fusion kit to obtain Short Tandem Repeat (STR) profiles from extracted DNA. This protocol is not an exhaustive list of all interpretation scenarios because the experience and judgment of the DNA Analyst is taken into account when reporting DNA profiles, and two other qualified analysts review all of the data interpretations and allele calls. If the analyst and the technical reviewers cannot agree on allele calls or data interpretation, the Technical Leader is consulted.
- 1.2. A Fusion DNA profile is made of 24 reactions across locations (loci) throughout the human genome: the gender marker Amelogenin and 23 STR loci (D3s1358, D1s11656, D2s441, D10s1248, D13s317, Penta E, D16s539, D18s51, D2s1338, CSF1PO, Penta D, TH01, vWA, D21s11, D7s820, D5s818, TPOX, DYS391, D8s1179, D12s391, D19s433, FGA, and D22s1045) are amplified in a single reaction.
- 1.3. A portion of each amplified sample is run on a capillary electrophoresis 3500 Genetic Analyzer (3500). Allelic ladders are run at the same time to define bins for the alleles at every locus.
- 1.4. GeneMapper ID X software (GeneMapper) is used to analyze the data from the 3500. The ILS is used to calculate the base pair size of all the peaks within each sample, the allelic ladders are used to create allele bins, and the peaks in the samples are labeled based on their color and which allelic bin they line up with. GeneMapper then removes the labels from peaks that are in a stutter position and are below the stutter threshold level for that locus.
- 1.5. The DNA Analyst interprets the data, reviewing and assessing the profile's quality, peak height ratios, potential for mixture, dropout, etc., removing artifacts and confirming true alleles. The final allele calls that are reliable, reproducible, and suitable for comparison are documented on a DNA Profile Summary sheet, including how it compares to other profiles in the case.
- 2. Specimen:
- 2.1. <u>Samples amplified with the "Fusion Casework Amp & Detect on 3500"</u> protocol.
- 3. Instrumentation and Equipment:

FB-M048FB-M048FB-M044 Rev 2.01.20 CurrentDraftDraft Uncontrolled When Printed Page 1 of 38 Effective Date: <u>8/26/20226/24/20227/1/2020</u> Approved by: Erin Miragliuolo Formatted Table

Formatted: Font: 5 pt

Formatted: Font: 16 pt

Formatted: Font: 16 pt

| <i>LABORA</i> |
|---------------|
|---------------|

<u>Fusion Direct-Amp Analysis and Interpretation with GeneMapper ID-</u> <u>XFusion Direct-Amp Analysis and Interpretation with GeneMapper ID-</u> <u>XFusion Analysis and Interpretation with GeneMapper ID-X</u>

record conclusions in the case file (e.g. at the bottom of the DNA Profile

Summary sheet or in a case note).

| DC Computer                                                                        | Formatted: Font: 5 pt              |
|------------------------------------------------------------------------------------|------------------------------------|
| • <del>PC Computer</del>                                                           | Formatted: Font: 16 pt             |
| • GeneMapper ID-X software v1.6 or greater (Life Technologies)                     |                                    |
| 4. Quality Assurance:                                                              |                                    |
| 4.1. Allele calls may be edited and documented in the GeneMapper project (printing | Formatted: Font: 16 pt             |
| electropherograms is optional). This electronic record will be reviewed during     |                                    |
| Tech and Admin Reviews.                                                            |                                    |
| 4.2. Evidence profiles are interpreted independently of the known reference        |                                    |
| profiles:                                                                          |                                    |
| 4.2.1. First, interpret the data from evidence items, recording the true alleles   |                                    |
| which are copied or exported to a DNA Profile Summary sheet.                       |                                    |
| 4.2.2 Next, interpret the data from known reference samples, recording the true    |                                    |
| alleles which are copied or exported to a DNA Profile Summary sheet.               |                                    |
| 4.2.3. Finally, compare the known reference profiles to the evidence profiles and  | Formatted: Tab stops: Not at 1.25" |

FB-M048FB M048 Rev 2.01.20 CurrentDraftDraft Uncontrolled When Printed Page 2 of 38 Effective Date: <u>8/26/20226/24/20227/1/2020</u> Approved by: Erin Miragliuolo Formatted: Font: 1 pt

Formatted Table

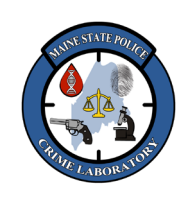

Fusion Direct-Amp Analysis and Interpretation with GeneMapper ID-XFusion Direct-Amp Analysis and Interpretation with GeneMapper ID-XFusion Analysis and Interpretation with GeneMapper ID-X

| A                                                                                                    | able 1: PowerPlex Fusion loci: |                    |                     |                  |                         |                 |        | Formatted: Font: 5 pt                                               |
|----------------------------------------------------------------------------------------------------|--------------------------------|--------------------|---------------------|------------------|-------------------------|-----------------|--------|---------------------------------------------------------------------|
| Table I: I                                                                                                    | owerPlex Fusion                | -1001 <del>.</del> |                     | r                |                         | -               |        | Formatted: Space Before: 6 pt, After: 3 pt                          |
| <u>Dye</u>                                                                                                    | Locus                          | Stutter            | # of<br>Repea<br>ts | Repeat Sequence  | Chromosomal<br>location | Ladder<br>Bins  |        | Formatted: Font: 14 pt                                              |
| Table 1: P<br>Dye<br>Blue<br>(FL)<br>Gree<br>n<br>(JOE<br>)<br>Yello<br>W<br>(TM<br>R)                                                                                                    | Amelogeni                      | <del>0 %</del>     | <del>n/a</del>      | <del>n/a *</del> | <del>Xp22.1 22.3</del>  | <del>X, Y</del> |        | Formatted: Space Before: 1 pt, After: 1 pt                          |
|                                                                                                    | <del>D3s1358</del>             | <u>**12.4</u>      | 4                   | TCTA Complex     | <del>3p21.31</del>      | 8 21            |        |                                                                     |
| Table 1: Powe         Dye         Dye         Dye         Diamondary         Blue         Diamondary         (FL)         Diamondary         (FL)         Diamondary         Cree         Diamondary         (JOE         (JOE         (JOE         Yello         Pee         Tit         Yello         Pit         Yello         Diamondary         Pee         Tit         Pit         Pit         Pit         Yello         Diamondary         Pit         Pit         Pit         Pit         Pit         Pit         Pit         Pit         Pit         Pit         Pit         Pit         Pit         Pit         Pit         Pit         Pit         Pit         Pit         Pit         Pit         Pit                                                                                                    | <del>D1s11656</del>            | <del>14.2 %</del>  | 4                   | TAGA Complex     | <del>1q42</del>         | <del>8-21</del> | •      | Formatted: Font: 14 nt                                              |
|                                                                                                    | D2s441                         | <del>9.2 %</del>   | 4                   | TCTA             | <del>2p14</del>         | 8-17            |        | Formatted: Space Before: 1 pt. After: 1 pt. Line spacing:           |
|                                                                                                    | D10s1248                       | <del>12.4 %</del>  | 4                   | GGAA             | <del>10q26.3</del>      | <u>8 19</u>     | S      | ingle                                                               |
|                                                                                                    | <del>D13s317</del>             | <del>9.8 %</del>   | 4                   | TATC             | <del>13q31.1</del>      | <del>5 17</del> |        |                                                                     |
|                                                                                                    | Penta E                        | <del>7.6 %</del>   | 5                   | AAAGA            | <del>15q26.2</del>      | 4 <u>25</u>     |        |                                                                     |
|                                                                                                    | D16s539                        | <del>10.2 %</del>  | 4                   | GATA             | <del>16q24.1</del>      | 4 16            | •(1    | Formatted: Space Before: 1 pt, After: 1 pt                          |
| Gree                                                                                                    | D18s51                         | 14.6 %             | 4                   | AGAA             | 18g21.33                | 7 27            |        | Formatted: Font: 14 pt                                              |
| <del>n</del><br>(IOF                                                                                                    | <del>D2s1338</del>             | <del>13.9 %</del>  | 4                   | TGCC/TTCC        | <del>2q35</del>         | 10 - 28         | l<br>s | Formatted: Space Before: 1 pt, After: 1 pt, Line spacing:<br>single |
|                                                                                                    | CSF1PO                         | <del>9.5 %</del>   | 4                   | AGAT             | <del>5q33.1</del>       | <del>5 16</del> |        |                                                                     |
|                                                                                                    | Penta D                        | <del>6.8 %</del>   | 5                   | AAAGA            | <del>21q22.3</del>      | 2.2 18          |        |                                                                     |
|                                                                                                    | TH01                           | <u>**</u>          | 4                   | AATG             | <del>11p15.5</del>      | 3 13.3          | •(     | Formatted: Space Before: 1 pt, After: 1 pt                          |
| Table 1: Power           Dye         I           Dye         I           Dye         I           Dye         Dis           Dis         Dis           Dis         Dis           Pen         Dis           Vello         Dis           Vello         Dis           Vello         Dis           N         Dis           Dis         Dis           Dis         D | <b>vWA</b>                     | <u>**11.4</u>      | 4                   | TCTA Complex     | <del>12p13.31</del>     | <u>10 25</u>    |        |                                                                     |
|                                                                                                    | D21s11                         | **12.4             | 4                   | TCTA Complex     | - <u>21a21.1</u>        | 23.2            |        | Formatted: Font: 14 pt                                              |
|                                                                                                    | D7s820                         | <del>11.0 %</del>  | 4                   | GATA             | <del>7q21.11</del>      | 5-16            | 2      | Formatted: Space Before: 1 pt, After: 1 pt, Line spacing:<br>single |
|                                                                                                    | <del>D5s818</del>              | <u>**12.9</u>      | 4                   | AGAT             | <del>5q23.2</del>       | <u>5 19</u>     |        |                                                                     |
|                                                                                                    | TPOX                           | <del>5.5 %</del>   | 4                   | AATG             | <del>2p25.3</del>       | 4 16            |        |                                                                     |
|                                                                                                    | <del>DYs391***</del>           | <del>8.7 %</del>   | 4                   | TCTA             | ¥                       | <del>5 16</del> |        |                                                                     |
|                                                                                                    | D8s1179                        | <del>10.9 %</del>  | 4                   | TCTA Complex     | <del>8q24.13</del>      | 6-20            |        | Formatted: Space Before: 1 pt, After: 1 pt                          |
| <u>Red</u><br>(CX<br>R)                                                                                                    | <del>D12s391</del>             | <u>**16.8</u>      | 4                   | AGAT/AGAC        | <del>12p12</del>        | <u>13 27</u>    |        | Formatted: Font: 14 pt                                              |
|                                                                                                    | <del>D19s433</del>             | <del>11.0 %</del>  | 4                   | AAGG Complex     | <del>19q12</del>        | <del>5.2</del>  |        | Formatted: Space Before: 1 pt, After: 1 pt, Line spacing:           |
|                                                                                                    | FGA                            | <del>12.1 %</del>  | 4                   | TTTC-Complex     | 4 <del>q28</del>        | 12.2            |        |                                                                     |
|                                                                                                    | D22s1045                       | 16.4 %             | 3                   | ATT              | 22a123                  | 6 20            |        |                                                                     |

Formatted Table

Formatted: Font: 14 pt

Formatted: Font: 1 pt Formatted: Font: 7 pt

\* Amelogenin is not an autosomal locus. It should have an "X" band for females, and an "X" and "Y" band for males.

FB-M048FB-M048FB-M044 Rev 2.01.20 CurrentDraftDraft **Uncontrolled When Printed** 

Page 3 of 38 Effective Date: 8/26/20226/24/20227/1/2020 Approved by: Erin Miragliuolo

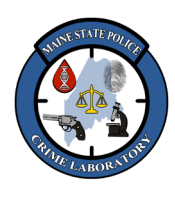

<u>Fusion Direct-Amp Analysis and Interpretation with GeneMapper ID-</u> <u>XFusion Direct-Amp Analysis and Interpretation with GeneMapper ID-</u> <u>XFusion Analysis and Interpretation with GeneMapper ID-X</u>

\*\* These MSP Crime Lab validated stutter thresholds are greater than Promega's defined stutter thresholds.

\*\*\* DYS391 is not an autosomal locus. The locus should only have one allele from the male Y-chromosome. Formatted Table

Formatted: Font: 5 pt

FB-M048FB M048 Rev 2.01.20 CurrentDraftDraft Uncontrolled When Printed Page 4 of 38 Effective Date: <u>8/26/20226/24/20227/1/2020</u> Approved by: Erin Miragliuolo Formatted: Font: 1 pt

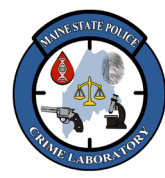

<u>Fusion Direct-Amp Analysis and Interpretation with GeneMapper ID-</u> <u>XFusion Direct-Amp Analysis and Interpretation with GeneMapper ID-</u> <u>XFusion Analysis and Interpretation with GeneMapper ID-X</u>

|                   | <u>A</u> rusion Anarysis and interpretation with Genemapper in A                                                                                                    |
|-------------------|----------------------------------------------------------------------------------------------------|
| 5.                | DNA Profile Terminology:                                                                                                    |
| <del>5.1.</del> - | Allele Nomenclature                                                                                                    |
|                   | 5.1.1. Alleles are designated by the number of tandem repeats they contain. A<br>"14, 16" profile at a given locus would have one allele with 14 repeats<br>and one allele with 16 repeats.                                                                                                    |
|                   | 5.1.2. Sometimes a repeat segment lacks a full repeat unit and is called a                                                                                                    |
|                   | "microvariant". These microvariants are designated with a numerical                                                                                                    |
|                   | suffix. A "9.2" allele would have 9 repeat units plus two additional base pairs.                                                                                                    |
|                   | 5.1.3. The peak height of an allele is measured in relative fluorescent units (rfu),<br>a measure of signal intensity. There is a direct correlation between the<br>amount of DNA being amplified and the peak heights within the DNA<br>profile: peak heights are higher when more DNA is amplified. |
| <del>5.2.</del> - | Analytical Threshold                                                                                                    |
|                   | 5.2.1. <u>The analytical threshold is 100 rfu</u> . This is the minimum peak height at which DNA profiles can be reliably and reproducibly differentiated from background noise.                                                                                                    |
|                   | 5.2.2. The analytical threshold is exact and was empirically determined during validation.                                                                                                    |
| <del>5.3.</del> - | Stochastic Threshold                                                                                                    |
|                   | 5.3.1. The stochastic threshold is 700 rfu for allelic dropout. This threshold                                                                                                    |
|                   | is approximate and was determined through validation and practical                                                                                                    |
|                   | experience with the DNA profiling system.                                                                                                    |

- 5.3.2. Stochastic effect occurs when low levels of DNA are amplified and some alleles are copied more than others in the first few cycles of PCR, resulting in uneven peak heights and dropout.
- 5.3.3. The stochastic threshold is the minimum peak height at which all the alleles in a profile should be consistently detected. Below this threshold, one or more alleles at a locus may be completely missing (i.e. "dropping out").

FB-M048FB-M048FB-M044 Rev 2.01.20 CurrentDraftDraft Uncontrolled When Printed Page 5 of 38 Effective Date: <u>8/26/20226/24/20227/1/2020</u> Approved by: Erin Miragliuolo Formatted: Font: 1 pt Formatted: Font: 7 pt

Formatted: Font: 5 pt

Formatted: Font: 16 pt

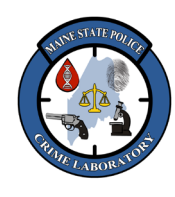

<u>Fusion Direct-Amp Analysis and Interpretation with GeneMapper ID-</u> <u>XFusion Direct-Amp Analysis and Interpretation with GeneMapper ID-</u> <u>XFusion Analysis and Interpretation with GeneMapper ID-X</u>

- 5.3.4. Below this threshold, interpret apparent homozygous loci and mixtures with caution. Dropout can make a heterozygous locus appear to be homozygous, and alleles could be entirely absent from a low-level mixture which can lead to false exclusions and inaccurate statistical probabilities. Above this threshold, an analyst can be confident all of the alleles are present at a locus.
- 5.3.5. The stochastic threshold is also the minimum peak height at which the general rules of peak height ratios between sister alleles as well as majorminor contributors in mixtures should be consistently observed. Below this threshold, sister alleles at heterozygous loci may be imbalanced and major/minor ratios in mixtures may be inconsistent.
- 5.3.6. Below this threshold, apparent major minor contributors in mixtures, and apparent homozygous and heterozygous loci, need to be interpreted with caution. If all of the alleles in a locus are below the stochastic threshold, it may be difficult or impossible to distinguish sister alleles from major or minor donors because the peak height ratios may not be reliable.

### 5.4. True Alleles

- 5.4.1. A true allele has a peak height greater than or equal to the analytical threshold, has good peak morphology, and typically falls within an allelic bin. Artifacts in a profile need to be identified and labeled as to what type of artifact they are.
- 5.4.2. <u>Heterozygous peak balance ≥ 60% is typically obtained with a sufficient</u> amount of good quality DNA from a single source sample. If loci exhibit peak balances < 60%, this may be due to stochastic effect in low level samples, mixture, and/or degradation.
- 5.4.3. It is possible to obtain imbalanced heterozygous alleles and unusual peak heights even under ideal conditions, presumably due to primer site variations and other mutations.
- 5.4.4. Mutations in sex chromosome markers (i.e. DYS391 and amelogenin) are more common than in autosomal markers.

5.5. Off-Ladder Alleles

<u>FB-M048FB M048</u>FB M044 Rev 2.01.20 <u>CurrentDraftDraft</u> Uncontrolled When Printed Page 6 of 38 Effective Date: <u>8/26/20226/24/20227/1/2020</u> Approved by: Erin Miragliuolo

Formatted Table

Formatted: Font: 5 pt

Formatted: Font: 16 pt

Formatted: Font: 1 pt

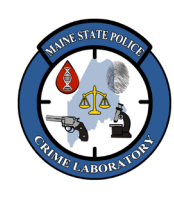

<u>Fusion Direct-Amp Analysis and Interpretation with GeneMapper ID-</u> <u>XFusion Direct-Amp Analysis and Interpretation with GeneMapper ID-</u> <u>XFusion Analysis and Interpretation with GeneMapper ID-X</u>

- 5.5.1. Off ladder (OL) alleles are reproducible peaks that do not fall within an allele bin in the ladder. An OL allele falls above or below the allelic ladder range (due to the number of repeat units exceeding the range in that locus of the ladder), or it falls between the bins of the allelic ladder (due to a repeat unit being smaller than usual).
- 5.5.2. The size of an OL allele can be interpolated by adding or subtracting the appropriate base pairs from the closest allele, or it can be extrapolated by adding or subtracting the appropriate repeat sizes from the closest allele.
- 5.5.3. Forensic Unknown samples with OL alleles must be amplified twice (to document reproducibility) before reporting a match at that locus or entering that locus into a database. Otherwise, the locus must be interpreted as inconclusive. In order to declare a match, the same rare allele must be observed in both the questioned sample and the known sample.
- 5.5.4. <u>Known Reference samples with OL alleles</u> must be amplified twice if they are going to be reported as matching an evidence item. If a Known Reference sample is <u>excluded</u> as a potential donor to the evidence, the OL allele does NOT need to be verified.
- 5.5.5. Other reports of microvariant alleles may be found on the STR Fact Sheet listed on the National Institute of Standards and Technology (NIST) Short Tandem Repeat DNA Internet Database web site (www.cstl.nist.gov/biotech/strbase/var\_tab.htm).

### 5.6. Stutter Peaks

- 5.6.1. During PCR, the enzyme sometimes adds fewer (and sometimes extra) repeat units to a fraction of the copies it is making due to "enzyme slipping". These peaks typically appear one repeat unit to the left (or right) of a true allele at a fraction of the true allele's height.
- 5.6.2. GeneMapper will "filter" stutter peaks if they fall below the stutter peak threshold that is defined at that locus. The height of a peak in the stutter position is calculated as a percent of the true allele, and the peak's label is removed if the stutter peak is ≤ the stutter threshold.

FB-M048FB-M048FB-M044 Rev 2.01.20 CurrentDraftDraft Uncontrolled When Printed Page 7 of 38 Effective Date: <u>8/26/20226/24/20227/1/2020</u> Approved by: Erin Miragliuolo Formatted: Font: 5 pt

Formatted Table

Field Code Changed

Formatted: Font: 1 pt

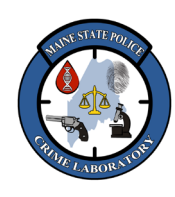

<u>Fusion Direct-Amp Analysis and Interpretation with GeneMapper ID-</u> <u>XFusion Direct-Amp Analysis and Interpretation with GeneMapper ID-</u> <u>XFusion Analysis and Interpretation with GeneMapper ID-X</u>

- 5.6.3. Typical stutter peaks are one repeat unit shorter than the true allele (e.g. N-4 for a 4-base pair repeat) and will appear as a small peak to the left of the true allele.
- 5.6.4. Less commonly, stutter peaks two or more repeat units shorter (e.g. N 8) and forward stutter peaks one repeat unit longer than the true allele (e.g. N+4) appear as small peaks to the left or right of the true allele. When interpreting peaks in these positions, the possibility of stutter as well as mixture should be considered.
- 5.6.5. If too much DNA is added to the PCR reaction, samples with very high signal (e.g. >30,000 rfu) can exhibit higher than usual stutter peaks. If interpreting a sample with very high peaks is too difficult due to these artifacts, the sample should be re-amplified with less DNA.

### 5.7. "N-1" Peaks

- 5.7.1. During PCR, the polymerase enzyme should always add an extra adenine nucleotide ("A") to the 3<sup>t</sup> end of the PCR product, but if the reaction fails to do this, a small peak one base pair shorter than the true allele may be observed.
- 5.7.2. N-1 peaks often occur when too much DNA is added to the PCR reaction (typically accompanied by other indications of high signal), but they can occur in some loci at optimum input amounts of DNA (e.g. vWA locus). Peaks in these positions are usually not due to a second donor (because alleles in this position are typically very rare) but the possibility of a mixture should be considered.
- 5.7.3. The sample may be re-amplified with less DNA to aid interpretation.

### 5.8. Various Other Artifact Peaks

5.8.1. Long term storage of amplified samples at 4 °C or higher may produce artifacts at 88–90 bp in the JOE channel (green), the signal strength of which will increase from storing the amplification plate at 4 °C for a few days (amplified samples should be stored at <u>20°C</u>). Formatted: Font: 5 pt

Formatted Table

Formatted: Indent: Left: 0.38"

Formatted: Indent: Left: 0.38", Space After: 3 pt, Line spacing: single

Formatted: Font: 1 pt

FB-M048FB M048FB M044 Rev 2.01.20 CurrentDraftDraft Uncontrolled When Printed Page 8 of 38 Effective Date: 8/26/20226/24/20227/1/2020 Approved by: Erin Miragliuolo

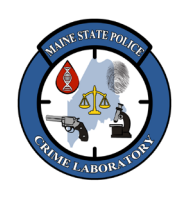

<u>Fusion Direct-Amp Analysis and Interpretation with GeneMapper ID-</u> <u>XFusion Direct-Amp Analysis and Interpretation with GeneMapper ID-</u> <u>XFusion Analysis and Interpretation with GeneMapper ID-X</u>

- 5.8.2. Low level products can be seen in the N=2 and N+2 positions with some loci such as D1S1656, D13S317, D18S51, D21S11, D7S820, D5S818, D12S391 and D19S433.
- 5.8.3. N-1 peaks are sometimes present at amelogenin and D2S441.
- 5.8.4. N 3 peaks are sometimes present at D12S391.
- 5.8.5. Amplification independent artifacts may be observed in template and notemplate samples in the fluorescein channel (blue) at 64–65, 69–71 and 88–90 bp, and in the JOE channel (green) at 74–76 bp. These are typically outside of the allele calling range.
- 5.8.6. Artifact peaks may be seen outside the locus panels in the fluorescein channel (blue) at 70–74 bp, in the TMR channel (yellow) at 66–68 bp, and in the CXR (red) channel at 58–65 bp.
- 5.8.7. Artifacts that may be seen within the locus panels include allele 5 (84 bp) in D16S539 and peaks at 71-73 bp and 75-77 bp in TH01, 214 bp in D18S51 and 247 bp in D2S1338.

### 5.9. Pull-up peaks

- 5.9.1. If too much DNA is added to the PCR reaction, the fluorescence intensity from the PCR products may saturate the 3500's detector. Samples with very high peaks (e.g. >30,000 rfu) produce too much signal, resulting in an overlap in the emission spectra of the dyes, and can cause a small peak to appear in other colors.
- 5.9.2. If the peaks have approximately the same bp size and/or scan number as the true peak, the artifact can be interpreted as pull up.
- 5.9.3. Re-amplifying with less DNA may aid interpretation.

### 5.10. Spikes and Dye Blobs

- 5.10.1. Spikes and dye blobs are artifacts in the electrophoretic injection and/or electrophoresis and have peak morphology different from true alleles.
- 5.10.2. Spikes are much thinner than allele peaks and appear in multiple spectra, with approximately the same bp size or scan number in each color.

FB-M048FB M048 Rev 2.01.20 CurrentDraftDraft Uncontrolled When Printed Page 9 of 38 Effective Date: <u>8/26/20226/24/20227/1/2020</u> Approved by: Erin Miragliuolo

#### Formatted Table

Formatted: Font: 5 pt

Formatted: Font: 1 pt

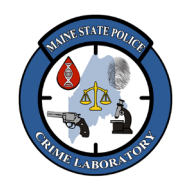

<u>Fusion Direct-Amp Analysis and Interpretation with GeneMapper ID-</u> XFusion Direct-Amp Analysis and Interpretation with GeneMapper ID-XFusion Analysis and Interpretation with GeneMapper ID-X

5.10.3. Dye blobs are much wider and rounder than allele peaks. They may appear in multiple spectra, but they can be different sizes in each color.

### 5.11. Highly Degraded Samples.

- 5.11.1.- Typically, the largest loci are the first to demonstrate decreased peak heights or fail to amplify (drop out) as samples become more degraded.
- 5.11.2. Highly degraded samples must be interpreted with caution: stutter peaks can be higher; degradation products can cause spurious peaks, and there is a higher propensity for unbalanced heterozygous alleles and dropout.

### 5.12. Inhibited Samples.

- 5.12.1.-Inhibited samples are extracts that contain some impurity that halts the polymerase enzyme activity or otherwise impacts the efficiency of the PCR reaction.
- 5.12.2. Inhibited samples may show unusual stutter peaks, unusual balance or dropout patterns within and across loci.
- 5.12.3. Inhibited samples may mimic the appearance of degraded samples, although the pattern of loci dropping out can be different (i.e. does not correlate to the size of the loci).

### 5.13. Internal Lane Size standard

5.13.1. The ILS is a set of DNA fragments (60, 65, 80, 100, 120, 140, 160, 180, 200, 225, 250, 275, 300, 325, 350, 375, 400, 425, 450, 475, and 500 bp) labeled with orange (WEN).

5.13.2. GeneMapper uses these known bp sizes to determine the bp size of the other peaks in a sample.

### <u>6. <u>STR Analysis</u></u>

### 6.1. Importing and Analyzing Data:

6.1.1. Open the GeneMapper software. Select a user name and enter the password.

• <u>Each DNA Analyst has their own password protected user name</u> (the software will make them create a new password at the first log in).

FB-M048FB M048 Rev 2.01.20 CurrentDraftDraft Uncontrolled When Printed Page 10 of 38 Effective Date: <u>8/26/20226/24/20227/1/2020</u> Approved by: Erin Miragliuolo Formatted Table

Formatted: Font: 5 pt
Formatted: Indent: Left: 0.38", Space After: 3 pt

Formatted: Indent: Left: 0.38"

Formatted: Font: 16 pt

Formatted: Indent: Left: 0.94", No bullets or numbering

Formatted: Font: 1 pt Formatted: Font: 7 pt

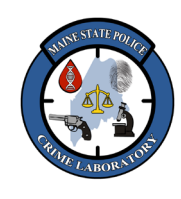

Fusion Direct-Amp Analysis and Interpretation with GeneMapper ID-XFusion Direct-Amp Analysis and Interpretation with GeneMapper ID-XFusion Analysis and Interpretation with GeneMapper ID-X

Only the Administrator (gmidx) can add, delete, or modify users in Admin -> Security Manager.

- 6.1.2. Choose Edit -> Add Samples to Project (or use control K or click ), double-click on "This PC" and navigate to H:\Crimelab\DNA\3500 runs.
  - Choose a user's data folder, click on the relevant run folder, click "Add to List", and then "Add" or "Add & Analyze".
  - If not already set, specify the Sample Type (Sample, Allelic Ladder, Positive Control, Negative Control). The Sample Type can be set in Data Collection on the 3500 Genetic Analyzer.
  - If not already set, specify the Anatysis Method (Fusion 3500 or Y23 3500), Panel (PowerPlex Fusion Panels IDX v2.0 or PowerPlexY23 IDX v2.0), and Size Standard (WEN ILS 500 IDX). The Analysis Method, Panel, and Size Standard can be set to default values (File  $\rightarrow$  Project Options  $\rightarrow$  Add Samples) and then changed before analyzing if different than the default (e.g. when analyzing Y23).
- 6.1.3. Choose Analysis → Analyze (or use control-R or click ). Can also highlight specific samples and choose Analysis -> Analyze Selected Samples (to force reanalysis of specific samples) or choose Analysis  $\rightarrow$ 
  - Analyze All (to force reanalysis of all samples in the project).
- 6.1.4. When analysis of the project is complete, the project displays Quality Metrics in the righthand columns. For example, SFNF (sample file not found), SOS (Sample Off Scale), SQ (Sizing Quality), SSPK (Sample Spike), MIX (Mixture), OMR (Outside Marker Range), and CGQ (Composite Genotype Quality).

6.2. Viewing Electropherograms:

- 62.1. Click or control-click the sample(s) of interest (or control-A to select all of the samples), and then View -> Display Plots (or use control L or click . to view the electropherograms.
  - The electropherogram view can also be changed by choosing from the drop-down list next to Plot Setting (e.g. check WEN-ILS, Fusion, Y23).

Formatted: Indent: Left: 0.88", Hanging: 0.18", Tab stops: Not at 1"

FB-M048<mark>FB-M048</mark>FB-M044 Rev 2.01.20 CurrentDraftDraft **Uncontrolled When Printed** 

Page 11 of 38 Effective Date: 8/26/20226/24/2022 7/1/2020 Approved by: Erin Miragliuolo

Formatted: Font: 5 pt

Formatted Table

Formatted: Tab stops: Not at 1"

Formatted: Font: 1 pt Formatted: Font: 7 pt

<u>Fusion Direct-Amp Analysis and Interpretation with GeneMapper ID-</u> <u>XFusion Direct-Amp Analysis and Interpretation with GeneMapper ID-</u> <u>XFusion Analysis and Interpretation with GeneMapper ID-X</u>

- The display area can be zoomed in clicking and dragging in the base pair size area just above the electropherogram. To zoom out, doubleclick in locus name or the base pair size area.
- Choosing the number of panes, the blue/green/yellow/red/orange dyes, whether tables are displayed or not, displaying the ladder at the top of the window, etc. are all controlled with buttons across the top of the electropherogram window.
- To save a view, go to Tools → Plot Settings (or use control-T or click
   While viewing the electropherograms and choose Save.
- 6.2.2. The Controls should be inspected:
  - ladders should be inspected for proper allele bins.
  - Reagent Blanks and Negative Controls should be examined for the presence of any interpretable profile.
  - Positive Controls should be examined for the expected DNA profile (see Expected Control Values section). The 2800M Control DNA is extracted from a cell line and can have poor balance within loci as well as between loci.
  - The migration of the ILS should be checked for appropriate labeling of peaks and/or peak morphology due to migration issues.
- 6.2.3. The Samples should be inspected:
  - ladders should be inspected for proper allele bins.
  - Reagent Blanks and Negative Controls should be examined for the presence of any interpretable profile.
  - Positive Controls should be examined for the expected DNA profile (see Expected Control Values section). The 2800M Control DNA is extracted from a cell line and can have poor balance within loci as well as between loci.
  - The migration of the ILS should be checked for appropriate labeling of peaks and/or peak morphology due to migration issues.
- 6.3. Interpreting and Documenting DNA Profiles:

FB-M048FB M048 Rev 2.01.20 CurrentDraftDraft Uncontrolled When Printed Page 12 of 38 Effective Date: 8/26/20225/24/20227/1/2020 Approved by: Erin Miragliuolo Formatted: Font: 1 pt Formatted: Font: 7 pt

Formatted: Indent: Left: 0.88", Hanging: 0.18", Space After: 0 pt, Tab stops: Not at 1"

\_\_\_\_\_

Formatted: Space After: 0 pt

Formatted: Indent: Left: 0.88", Hanging: 0.18", Space After: 0 pt, Tab stops: Not at 1"

Formatted: Font: 5 pt

| CRUNE LABOR TOP |
|-----------------|
|-----------------|

<u>Fusion Direct-Amp Analysis and Interpretation with GeneMapper ID-</u> <u>XFusion Direct-Amp Analysis and Interpretation with GeneMapper ID-</u> <u>XFusion Analysis and Interpretation with GeneMapper ID-X</u>

- 6.3.1. DNA profiles can be edited in GeneMapper (e.g. deleting artifacts and high stutter). The saved project will be reviewed at Technical and Administrative reviews.
- 6.3.2. Notation should be entered when deleting peaks (e.g. "pull up" or "spike") so the reviewers will be able to understand the analyst's reason for deleting a peak.
- 6.3.3. Notations about peak height ratios, major/minor, etc. should be entered on the Profile Summary Sheet so the reviewers will be able to understand the analyst's reasoning for interpretation.

6.4. Recording DNA Profiles:

- 6.4.1. DNA profiles for casework samples should be recorded on DNA Profile Summary sheets.
- 6.4.2. Ideally, to avoid transcription errors, the interpreted DNA profile should be printed from GeneMapper.
- 6.4.3. To Copy & Paste contents of the Samples Table or the Genotype Table, select the cells to copy and use Control-C (to copy the cells without any headers) or Control-Shift C (to copy the cells and the column headers). To Paste the copied data, use Control-V to insert the cells into an Excel spreadsheet or Word document.
- 6.4.4. In a profile summary sheet, balanced alleles (e.g. ≥60%) should be separated by a comma, alleles that appear to be minor (e.g. ≤ 30%) should be separated by parentheses, and alleles that are between balanced and minor (e.g. between 30% and 60%) should be separated by less than or greater than signs.

6.5. Reopening or Reviewing Projects:

6.5.1. Log into the GeneMapper software.

6.5.2. <u>Choose File</u> → Open Project (or use control O or click ). <u>Projects</u> previously saved in GMID X will appear in the GMID X Database (with newest projects at the top of the list).

FB-M048FB-M048FB-M044 Rev 2.01.20 CurrentDraftDraft Uncontrolled When Printed Page 13 of 38 Effective Date: 8/26/20225/24/20227/1/2020 Approved by: Erin Miragliuolo Formatted: Font: 16 pt, Not Bold

Formatted Table

Formatted: Indent: Left: 0.38", Hanging: 0.5", Tab stops: 0.88", List tab Formatted: Font: 16 pt

Formatted: Space After: 0.6 line
Formatted: Font: 16 pt

| RIME LABORNTOR |
|----------------|
|----------------|

<u>Fusion Direct-Amp Analysis and Interpretation with GeneMapper ID-</u> <u>XFusion Direct-Amp Analysis and Interpretation with GeneMapper ID-</u> <u>XFusion Analysis and Interpretation with GeneMapper ID-X</u>

- 6.5.3. Holding Shift and clicking on a column header will <u>sort the list</u> by that column, or click on a column header, type part of the name being searched, and click on Search.
- 6.5.4. Scroll down the list of projects and double click on a project to open it.
- 6.5.5. Click or control click the sample(s) of interest (or control A to select <u>all</u> of the samples), and then View → Display Plots (or use control L or click ) to view the electropherograms.
- 6.5.6. Choose Plots-→Table →Label Edit Viewer to see a list of edits made to allele labels at the bottom of the window. Clicking on each allele in the table in the lower part of the window brings up the corresponding plot in the upper window.

### 6.6. Printing DNA Electropherograms (optional):

- 6.6.1. Electropherograms will print as displayed on the screen. Additional views can be created and saved specifically for printing electropherograms.
- 6.6.2. Zoom in or out to the region of interest, click Print Preview to verify the number of panes that will fit on each page, and then click Print.

### 7. <u>Recognition of Single-Source Profiles</u>

- 7.1. A single source DNA profile appears to originate from only one individual based on an interpretation of all the loci within a profile.
- 7.2. The number of alleles at each locus is the most obvious indicator of the minimum number of contributors. A single source profile should have no more than two alleles at the 22 autosomal loci (except for rare triallelie loci) and typically no more than one allele at DYS391 in male profiles. All of the alleles within a locus should be above the dropout stochastic threshold for this rule to be reliable.
- 7.3. The peak height ratio at each locus is also an important indicator of the minimum number of contributors. Sister alleles at heterozygous loci should be balanced, and all of the alleles within a locus should be above the peak height ratio stochastic threshold for this rule to be reliable.

### 8. <u>Interpretation of Single-Source Profiles</u>

- 8.1. Examining the electropherograms and the DNA Profile Summary sheet, apply the rules of expected peak height ratios and stochastic thresholds.
- 8.2. All of the alleles meeting the criteria for a 'true' allele should be interpreted and recorded on the DNA Profile Summary sheet, but any locus that is believed to FB-M048FB M048FB M048FB

Effective Date: 8/26/20226/24/20227/1/2020

Approved by: Erin Miragliuolo

Rev 2.01.20 CurrentDraft Uncontrolled When Printed Formatted Table

Formatted: Font: 5 pt

Formatted: Tab stops: Not at 0.88" + 1.25"

Formatted: Indent: Left: 0.13"

Formatted: Font: 16 pt

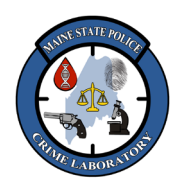

<u>Fusion Direct-Amp Analysis and Interpretation with GeneMapper ID-</u> <u>XFusion Direct-Amp Analysis and Interpretation with GeneMapper ID-</u> <u>XFusion Analysis and Interpretation with GeneMapper ID-X</u>

be missing an allele (due to dropout) may need to be interpreted as 'inconclusive' (although any alleles above the analytical threshold may be recorded with some notation that the locus is inconclusive).

- 8.3. A "complete profile" is a single source or deduced profile that contains reportable results for all of the 22 autosomal loci, and no dropout has occurred (i.e. all of the autosomal loci are interpretable, reportable, and suitable for comparison). A profile can have sister allele imbalance and still be considered "complete".
- 8.4. A **"partial profile"** is a single source or deduced profile that is missing at least one of the original 13 CODIS core loci (or an allele at one of the core loci). Only the loci meeting the criteria that are reportable and suitable for comparison will be reported; all other loci should be considered "inconclusive".
- 8.5. A "**composite profile**" is a profile generated by combining multiple injections and/or multiple amplifications of the same DNA extract. Separate extracts from different locations on an evidentiary item cannot be combined into a composite profile <u>unless</u> there is a reasonable expectation of the samples originating from a common source (e.g. duplicate vaginal swabs, multiple samples of the same bone/muscle/tissue, contiguous cuttings from a small stain, or a known reference sample).
- 8.6. The sex-linked Amelogenin locus can provide information as to whether male or female DNA is present. If amelogenin does not amplify, exercise caution in calling any other loci since it may be non-human DNA, but if there is highquality data for several other loci, the profile <u>may</u> be reported with <u>"indeterminate sex/gender".</u>
- 8.7. The Y-chromosome locus DYS391 is a male specific marker that can confirm the presence of male DNA (especially when the amelogenin marker does not amplify). Typically, it only has one allele per male donor, but there are mutations that can cause more than one peak to appear.
- 8.8. When a single source DNA profile is compared to known references and/or other evidence items, it is considered a "match" if all of the alleles in one item's profile are present in the other item's profile at the overlapping loci.
- 8.9. When a single source DNA profile is compared to known references and/or other evidence items, it is considered an exclusion if any of the alleles in one item's profile are missing from the other item's profile at the overlapping loci (assuming there aren't other reasonable explanations, such as dropout).

FB-M048FB M048FB M044 Rev 2.01.20 CurrentDraftDraft Uncontrolled When Printed Page 15 of 38 Effective Date: 8/26/20226/24/20227/1/2020 Approved by: Erin Miragliuolo Formatted: Font: 5 pt

Formatted Table

Formatted: Font: 1 pt

| SINCEST ME PORCE                                                                | Forensic Biology Section                                                                                                    |          | Formatted Table                                                                                                    |
|---------------------------------------------------------------------------------|----------------------------------------------------------------------------------------------------|----------|----------------------------------------------------------------------------------------------------|
| RIME LABOR MORT                                                                 | XFusion Direct-Amp Analysis and Interpretation with GeneMapper ID-<br>XFusion Analysis and Interpretation with GeneMapper ID-X                                                                                                    |          |                                                                                                    |
| 8.10. If a single s<br>statistical p<br>reported. F<br>statistic is u           | ource match between evidence and a known reference is concluded,<br>robabilities that represent the strength of the match MUST be<br>or single source profiles, a random match probability (RMP)<br>sed (see Genetic Analysis method).                                                                                   |          | Formatted: Font: 5 pt                                                                                                    |
| 8.11. When the R<br>8.11.1. The m<br>the followin                               | <u>MP does <b>not</b> meet the "identity" threshold:</u><br>natch statement in the RESULTS should include wording similar to<br>ng:                                                                                                    |          |                                                                                                    |
| <del>,"The J</del><br>DNA -J<br><del>rando</del><br><del>FBI A</del><br>is 1 in | ONA profile obtained from the questioned sample (Item #) matches the<br>profile of individual's name (Item #). The estimated probability of<br>mly selecting an unrelated individual from either the FBI Caucasian or the<br>frican American population databases matching this ** locus DNA profile<br>**. <sup>2</sup> |          | Formatted: Font: 14 pt                                                                                                    |
| 8.11.2. <u>The m</u><br>similar to th<br><u>"Indiv</u><br>obtain                | natch statement in the CONCLUSION should include wording <u></u> the following: idual's name is included as a potential donor for the DNA profile and from the questioned sample (Item #)."                                                                                                    | $\times$ | Formatted: Font: 16 pt<br>Formatted: Indent: First line: 0", Space Before: 3 pt, Tab<br>stops: Not at 1.25"<br>Formatted: Font: 14 pt |
| 8.12. When the R                                                                | MP is equal to or exceeds the "identity" threshold:                                                                                                    |          | Formatted: Font: 16 pt                                                                                                    |
| <u>8.12.1.</u> The m<br>the followin                                            | natch statement in the RESULTS should include wording similar to                                                                                                    |          |                                                                                                    |
| <del>"The l<br/>DNA j<br/>rando<br/>the FF<br/>less th</del>                    | ONA profile obtained from the questioned sample (Item #) matches the<br>profile of individual's name (Item #). The estimated probability of<br>mly selecting an unrelated individual from either the FBI Caucasian or<br>BI African American population databases matching this DNA profile is<br>an 1 in 36 billion."   |          | Formatted: Font: 14 pt                                                                                                    |
| <u>8.12.2. The ic</u>                                                           | lentity statement in the CONCLUSION should include wording                                                                                                    |          | Formatted: Font: 16 pt                                                                                                    |
| <del>"With high d</del>                                                         | the exception of identical twins or close relatives, it is concluded with a egree of statistical confidence that the DNA from the questioned sample (#) came from individual's name."                                                                                                    |          | Formatted: Font: 14 pt                                                                                                    |
| 9. <u>Recognitio</u><br>9.1. The detection<br>a mixture.                        | n of Mixtures<br>on of three or more alleles at two or more loci is strong evidence of                                                                                                    |          | Formatted: Font: 1 pt Formatted: Font: 1 pt Formatted: Font: 7 pt                                                                     |
| FB-M048FB-M048FB-M04<br>Rev 2.01.20 CurrentDraft<br>Uncontrolled When Printe    | Page 16 of 38       Draft     Effective Date: 8/26/20226/24/20227/1/2020       Effective Date: 8/26/20226/24/2022     Approved by: Erin Miragliuolo                                                                                                    |          | ·                                                                                                    |

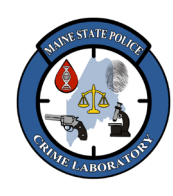

<u>Fusion Direct-Amp Analysis and Interpretation with GeneMapper ID-</u> <u>XFusion Direct-Amp Analysis and Interpretation with GeneMapper ID-</u> <u>XFusion Analysis and Interpretation with GeneMapper ID-X</u>

- 9.2. Peak balance less than 60% at two or more loci may indicate a mixture (assuming peaks are above the stochastic threshold) but additional information at other loci may be necessary to confirm a mixture. Heterozygous peak balance (typically ≥60%) may be in the range of 30-60% due to slight degradation and/or borderline stochastic effect. Additional information from other loci may be of assistance.
- 9.3. Peaks in the stutter position that are greater than the stutter threshold may indicate a mixture (assuming peaks are above the stochastic threshold). Additional information is necessary to confirm a mixture.
- 9.4. Evidence of a mixture at only one locus will typically be reported as a singlesource profile.
- 9.5. It is sometimes possible to deduce the relative amounts of each contributor in a mixture based on the peak height ratios, including major/minor profiles and the minimum number of contributors. The ratios of DNA from the various contributors should be consistent across most of the loci in a profile.
- 9.6. The peak height ratio of X and Y peaks in Amelogenin can provide information about relative amounts of male and female DNA in a mixture (assuming peaks are above the stochastic threshold).
- 9.7. Re amplifying with more input DNA to increase the peak heights of low level peaks and minor contributors may aid in interpretation.
- 9.8. Peaks that are below the analytical threshold can be considered in recognizing a mixture in a low level DNA profile, but those alleles cannot be matched or reported.
- 9.9. Be aware of overlapping alleles from different contributors "masking" the fact more than one person's DNA is present.
- 9.10. A locus with two homozygous contributors can look like a single heterozygous contributor.
- 9.11. If contributors share an allele (i.e. overlap at an allele), the peak height of the overlapping alleles will be the sum of the peak heights from each individual.

10. Interpretation of Mixtures

10.1. Major/Minor Mixture:

FB-M048FB-M048FB-M044 Rev 2.01.20 CurrentDraftDraft Uncontrolled When Printed Page 17 of 38 Effective Date: <u>8/26/20226/24/20227/1/2020</u> Approved by: Erin Miragliuolo Formatted: Font: 1 pt Formatted: Font: 7 pt

Formatted: Font: 5 pt

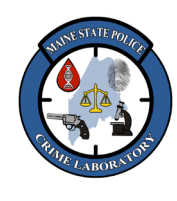

<u>Fusion Direct-Amp Analysis and Interpretation with GeneMapper ID-</u> X<u>Fusion Direct-Amp Analysis and Interpretation with GeneMapper ID-</u> <u>X</u>Fusion Analysis and Interpretation with GeneMapper ID-X

- 10.1.1. In a two person mixture, the relative ratio of the contributors in a mixture can be estimated by examining loci with four alleles. To determine if there is a clear major contributor, peak heights are compared mathematically. For example: in a locus where four alleles are present, the larger peak in the minor component is divided by the height of the smaller peak in the major component and then multiplied by 100 to give a percent. If a mixture appears to have a clearly predominant contributor within a mixed DNA profile (e.g. the minor peaks are generally ≤30% of the major peaks), then the mixture may be deemed a "major/minor" mixture and an RMP for the predominant ("major") DNA profile can be reported. Note: "30%" is a guideline, as the quality of the DNA and allele overlap can affect peak height ratios.
- 10.1.2. If a mixture appears to have a single contributor in the minor component, an RMP for the minor contributor's DNA profile can only be reported for the loci that have two alleles present in the minor component (i.e. no overlap between major and minor alleles).
- 10.1.3. See "Interpretation of Single Source" section for results and conclusion wording for a clear major and/or minor contributor.

### 10.2. Deduced Profile from Mixture on Intimate Body Swabs:

- 10.2.1. If one contributor's profile is from an intimate body sample (such as the female's epithelial cells on a vaginal swab) then the other contributor's profile may be deduced, even at overlapping alleles. A deduced profile is obtained by eliminating the alleles of the known (intimate) donor from the mixed profile; the remaining alleles can be attributed to the other contributor in the mixture. For overlapping alleles, the peak height contributed by the known (intimate) donor can be subtracted.
- 10.2.2. An RMP can be reported for the deduced profile. Random match probabilities for the intimate donor are not required since the origin is known.
- 10.2.3. Intimate body samples include but are not limited to the following: body cavity swabs, fingernail cuttings, and swabs of the skin's surface.

FB-M048FB-M048FB-M044 Rev 2.01.20 CurrentDraftDraft Uncontrolled When Printed Page 18 of 38 Effective Date: <u>8/26/20226/24/20227/1/2020</u> Approved by: Erin Miragliuolo Formatted Table

Formatted: Font: 5 pt

**Formatted:** Allow hanging punctuation, Adjust space between Latin and Asian text, Adjust space between Asian text and numbers, Tab stops: Not at 1.25"

Formatted: Font: 1 pt

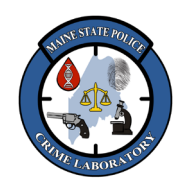

<u>Fusion Direct-Amp Analysis and Interpretation with GeneMapper ID-</u> <u>XFusion Direct-Amp Analysis and Interpretation with GeneMapper ID-</u> <u>XFusion Analysis and Interpretation with GeneMapper ID-X</u>

10.2.4. See "Interpretation of Single-Source" section for results and conclusion wording for a deduced profile.

### 10.3. Mixture with No Clear Major or Minor:

10.3.1. If a mixture does not fit the first two types of mixtures (no clear major or minor and is not an intimate body swab) a Combined Probability of Inclusion (CPI) may be calculated using the Mixture module in PopStats.

### Examples of this would be:

- 10.3.2. A biological stain from two people with approximately the same relative proportions of DNA from each person. In these cases where major and minor contributors cannot be reliably separated (e.g. a 1:1 or 2:1 ratio mixture that is not an intimate sample), a CPI can be calculated for the mixture.
- 10.3.3. A biological stain from two individuals where there is a major contributor and one minor contributor, but certain loci for the minor component do not fit the definition of a major/minor mixture. In these cases, a CPI can be calculated for the minor contributor; an RMP can still be calculated for the major contributor's DNA profile.
- 10.3.4. A biological stain from three people where there is no clear major or clear minor contributor. In these cases, a CPI can be calculated for the entire mixture.
- 10.3.5. A biological stain from three people where there is one major contributor and two minor contributors. In these cases, a CPI can be calculated for the minor contributors' DNA profile; and an RMP can be calculated for the major contributor's DNA profile.

When CPI is employed, the following conditions must be met:

- 10.3.6. Only loci with all of the alleles above the stochastic threshold for dropout may be used to calculate CPI.
  - The exception to this would be calculating the CPI for loci with a mixture comprised of peak heights at two times the stochastic threshold for dropout (i.e. greater than 1,400 rfu), uninterpretable peaks below the stochastic threshold for dropout, and no alleles in the

FB-M048FB M048FB M044 Rev 2.01.20 CurrentDraftDraft Uncontrolled When Printed Page 19 of 38 Effective Date: <u>8/26/20225/24/20227/1/2020</u> Approved by: Erin Miragliuolo Formatted: Font: 1 pt Formatted: Font: 7 pt

Formatted: Font: 5 pt

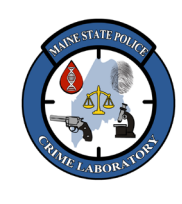

| Fusion Direct-Amp Analysis and Interpretation with GeneMapper ID-  |  |  |  |  |  |
|--------------------------------------------------------------------|--|--|--|--|--|
| XFusion Direct-Amp Analysis and Interpretation with GeneMapper ID- |  |  |  |  |  |
| XFusion Analysis and Interpretation with GeneMapper ID-X           |  |  |  |  |  |

region between those two peak heights. The CPI statistic would apply to the 'major mixture' (peaks above 1,400 rfu) and the 'minor mixture/donor(s)' (peaks below 700 rfu) would be uninterpretable/inconclusive.

- 10.3.7. All alleles found in the known reference profile must be present at a given locus (i.e. no allelic dropout) in order for the locus to be used in the CPI.
- 10.3.8. A minimum of three loci showing evidence of a mixture should be entered into the Mixture module in PopStats when calculating the CPI.
- 10.3.9. Mixtures that contain more than three contributors would provide very limited statistics and should not be interpreted at all (see mixture types below).
- <u>CPI statistics are reported in the RESULTS with wording similar to the following:</u>
- 10.3.10. Two people, no clear major or minor:
  - <u>"The mixture of DNA profiles obtained from the questioned sample (Item #) is</u> consistent with the DNA profiles of individual's name (Item #) and individual's name (Item #).
  - Based on the FBI Caucasian database, it is estimated that only 1 in \* people is a potential contributor to this profile.
  - Based on the FBI African American database, it is estimated that only 1 in \* people is a potential contributor to this profile."
- 10.3.11. Three people, no clear major or minor:

<u>"The mixture of DNA profiles obtained from the questioned sample (Item #) is</u> consistent with the DNA profiles of individual's name (Item #) and individual's name (Item #) and at least one additional unknown individual.

- Based on the FBI Caucasian database, it is estimated that only 1 in \* people is a potential contributor to this profile.
- Based on the FBI African American database, it is estimated that only 1 in \* people is a potential contributor to this profile."

10.3.12. Three people, clear single source major, and a mixture in the minor:

"A mixture of DNA profiles was obtained from the questioned sample (Item #):

FB-M048FB-M048FB-M044 Rev 2.01.20 CurrentDraftDraft Uncontrolled When Printed Formatted: Font: 5 pt

Formatted Table

Formatted: Font: 14 pt

Page 20 of 38

Approved by: Erin Miragliuolo

/1/2020

Effective Date: 8/26/20226/24/2022

| F | ormatted: Font: 16 pt | J |
|---|-----------------------|---|
| F | ormatted: Font: 14 pt | ļ |

Formatted: Font: 16 pt Formatted: Font: 14 pt Formatted: Font: 1 pt Formatted: Font: 7 pt

- <u>Fusion Direct-Amp Analysis and Interpretation with GeneMapper ID-</u> <u>XFusion Direct-Amp Analysis and Interpretation with GeneMapper ID-</u> <u>XFusion Analysis and Interpretation with GeneMapper ID-X</u>
- The major contributor matches the DNA profile of individual's name (Item #). The random match probability...
- The minor component is consistent with the DNA profile of individual's name (Item #) and at least one additional individual.
- Based on the FBI Caucasian database, it is estimated that only 1 in \* people is a potential contributor to the minor component of this profile.
- Based on the FBI African American database, it is estimated that only 1 in \* people is a potential contributor to the minor component of this profile."

### 10.3.13. Mixture of two or three people in major, and uninterpretable in the

- minor:
   <u>"A mixture of DNA profiles was obtained from the questioned sample (Item #):</u>
   The major component of this profile is consistent with the DNA profile of individual's name (Item #) and individual's name (Item #) and at least one
- additional individual.
   Based on the FBI Caucasian database, it is estimated that only 1 in \* people is a potential contributor to the major component of this profile.
- Based on the FBI African American database, it is estimated that only 1 in \*
   people is a potential contributor to the major component of this profile.
- Due to the limited genetic information in the minor component of this profile, no meaningful comparison can be made to known samples."

### 10.4. Complex Mixture:

10.4.1. If a mixture appears to contain more than three contributors, the CONCLUSION should have wording similar to the following:

**"Due to the complexity of the low-level mixture obtained from the** questioned sample (Item #), this DNA profile is not suitable for comparison to known reference samples."

### 10.5. Limited Genetic Information:

10.5.1. If a mixture appears to be uninterpretable (i.e. mixture shows excessive allelic dropout, degradation and/or stochastic effect), the CONCLUSION should have wording similar to the following:

<u>"Due to the limited genetic information in the DNA profile obtained from the questioned sample (Item #), this DNA profile is not suitable for comparison to known reference samples."</u>

FB-M048FB-M048FB-M044 Rev 2.01.20 CurrentDraftDraft Uncontrolled When Printed Page 21 of 38 Effective Date: <u>8/26/20226/24/20227/1/2020</u> Approved by: Erin Miragliuolo Formatted: Font: 16 pt, Underline Formatted: Indent: Left: 0", Hanging: 0.38", Space

Formatted: Indent: Left: 0", Hanging: 0.38", Space Before: 6 pt, Tab stops: Not at 0.25" Formatted: Font: 16 pt

Formatted: Font: 14 pt

Formatted Table

Formatted: Font: 5 pt

Formatted: Font: 16 pt

Formatted: Font: 14 pt

Formatted: Font: 16 pt

Formatted: Font: 14 pt

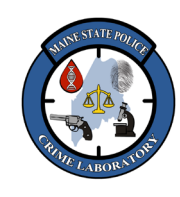

<u>Fusion Direct-Amp Analysis and Interpretation with GeneMapper ID-</u> <u>XFusion Direct-Amp Analysis and Interpretation with GeneMapper ID-</u> <u>XFusion Analysis and Interpretation with GeneMapper ID-X</u>

### 11. <u>Expected Control Values</u>

Internal Lane Size standard

<u>The ILS is a set of DNA fragments (60, 65, 80, 100, 120, 140, 160, 180, 200, 225, 250, 275, 300, 325, 350, 375, 400, 425, 450, 475, and 500 bp)</u> labeled with orange (WEN).

<u>GeneMapper uses these known bp sizes to determine the bp size of the</u> <u>other peaks in a sample.</u>

### 11.1. Positive PCR Control:

| Blue (FL)            |                    | Green             | (JOE)             | <b>Yellow</b>         | (TMR)             | Red (                             | CXR)              |  |
|----------------------|--------------------|-------------------|-------------------|-----------------------|-------------------|-----------------------------------|-------------------|--|
| Locus                | 2800M              | <b>Locus</b>      | 2800M             | <b>Locus</b>          | 2800M             | <b>Locus</b>                      | 2800M             |  |
| Ameloge              | VV                 | <del>D16s53</del> | 0.12              | THAT                  | 6.0.2             | <b>D8s117</b>                     | 14 15             |  |
| nin                  | <del>,</del> 1     | 9                 | <del>7, 13</del>  | 11101                 | 0, 7.3            | 9                                 | 14, 13            |  |
| <del>D3s1358</del>   | <del>17, 18</del>  | <del>D18s51</del> | <del>16, 18</del> | <b>vWA</b>            | <del>16, 19</del> | <del>D12s39</del>                 | <del>18, 23</del> |  |
| <del>D1s1165</del>   | 12 13              | <del>D2s133</del> | 22.25             | D91e11                | <del>29,</del>    | <del>1</del><br><del>D19s43</del> | 13 14             |  |
| 6                    | 12, 15             | 8                 |                   | DEISIT                | <del>31.2</del>   | 3                                 | 15,14             |  |
| <del>D2s441</del>    | <del>10, 1</del> 4 | CSF1P             | <del>12</del>     | <del>D7s820</del>     | <del>8, 11</del>  | FGA                               | <del>20, 23</del> |  |
| <del>,D10s12</del> 4 | 13 15              | - Ponto D         | 12 13             | D5c919                | 12                | <del>D22s10</del>                 | 16                |  |
| 8                    | 15, 15             | I thta D          | 12,10             | D35010                | 12                | 4 <del>5</del>                    | 10                |  |
| <del>D13s317</del>   | <del>9,11</del>    |                   |                   | <b>TPOX</b>           | 11                |                                   |                   |  |
| <u>Penta E</u>       | 7,14               |                   |                   | <del>DYS39</del><br>1 | 10                |                                   |                   |  |
|                      |                    |                   |                   | -                     |                   |                                   |                   |  |

Formatted Table

|   | Formatted: Font: 5 pt                                                      |
|---|----------------------------------------------------------------------------|
| - | Formatted: Font: 16 pt                                                     |
| Υ | Formatted: Space After: 3 pt, Tab stops: Not at 0.25"                      |
| Η | Formatted: Font: 16 pt, Not Bold, Underline                                |
|   | Formatted: Indent: Left: 0.01", Hanging: 0.49", Tab stops:<br>Not at 0.38" |
| Υ | Formatted: Font: 16 pt                                                     |

| -   | Formatted: Space Before: 1 pt, After: 1 pt                            |
|-----|-----------------------------------------------------------------------|
|     | Formatted Table                                                       |
|     | Formatted: Font: 16 pt                                                |
|     | Formatted: Space Before: 1 pt, After: 1 pt                            |
| K   | Formatted: Font: 16 pt                                                |
|     | Formatted: Space Before: 1 pt, After: 1 pt                            |
| ~ Y | Formatted Table                                                       |
|     | Formatted: Font: 16 pt                                                |
|     | Formatted: Space Before: 1 pt, After: 1 pt                            |
|     | Formatted: Font: 16 pt                                                |
| Y   | Formatted: Space Before: 1 pt, After: 1 pt                            |
| -   | Formatted: Font: 16 pt                                                |
|     | Formatted: Space Before: 1 pt, After: 1 pt                            |
| -   | Formatted: Font: 16 pt                                                |
|     | Formatted: Space Before: 1 pt, After: 1 pt                            |
|     |                                                                       |
| *   | Formatted: Font: 16 pt                                                |
| -   | Formatted: Space Before: 1 pt, After: 1 pt                            |
| -   | Formatted: Font: 16 pt                                                |
| -   | Formatted: Space Before: 1 pt, After: 1 pt                            |
| -   | Formatted: Font: 16 pt                                                |
|     | Formatted: Indent: Left: 0.38", Hanging: 0.56", Space<br>Before: 3 pt |

11.1.1. <u>Ideally, all of the alleles will be detected, but the positive control is</u> considered appropriate even if some alleles dropout or fall below the detection threshold, as long as the interpretable loci are consistent with the expected profile.

11.1.2. If the positive control does not work or does not type correctly, repeat the injection.

FB-M048FB-M048FB-M044 Rev 2.01.20 CurrentDraftDraft Uncontrolled When Printed Page 22 of 38 Effective Date: <u>8/26/20225/24/20227/1/2020</u> Approved by: Erin Miragliuolo Formatted: Font: 1 pt
Formatted: Font: 7 pt

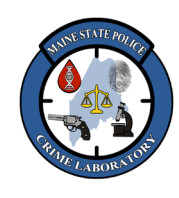

<u>Fusion Direct-Amp Analysis and Interpretation with GeneMapper ID-</u> <u>XFusion Direct-Amp Analysis and Interpretation with GeneMapper ID-</u> <u>XFusion Analysis and Interpretation with GeneMapper ID-X</u>

- 11.1.3. If the positive control does not work or types incorrectly repeatedly, the test results for that set of amplifications will be rendered inconclusive and should be re-amplified.
- 11.1.4. Possible explanations for an incorrect or failed positive control include faulty control DNA, contamination, failure to add control DNA, or instrument failure.

### 11.2. Negative PCR Control:

- 11.2.1. There should be no interpretable DNA profile in the Negative PCR Control.
- 11.2.2. If the Negative PCR Control gives an interpretable STR profile repeatedly, the test results for that set of amplifications will be rendered inconclusive and need to be re-amplified.
- 11.3. Reagent Blank Control:
  - 11.3.1. There should be no interpretable DNA profile in the Reagent Blank Control.
  - 11.3.2. If the Reagent Blank Control gives an interpretable STR profile, the Reagent Blank Control should be re-injected.<u>If the profile is not repeated</u>, the results can be reported.
  - 11.3.3. If the Reagent Blank gives an interpretable profile repeatedly, the Reagent Blank should be re-amplified (sample permitting). If the profile is not repeated, the results can be reported.
  - 11.3.4- If any interpretable profile is detected in multiple amplifications, then the samples extracted with that particular Reagent Blank may be rendered inconclusive. If there is no further sample to re-test, and the source of the contamination can be identified and explained, the result may be reported along with full disclosure of the contamination event.
  - 11.3.5. If sample size permits, DNA can be freshly extracted from the pertinent test samples with a new Reagent Blank Control. If additional evidence is consumed (e.g. additional cuttings), a Quality Assurance Report may need to be initiated and the event explained in the final report.

FB-M048FB-M048FB-M044 Rev 2.01.20 CurrentDraftDraft Uncontrolled When Printed Page 23 of 38 Effective Date: 8/26/20226/24/20227/1/2020 Approved by: Erin Miragliuolo Formatted: Indent: Left: 0.38", Hanging: 0.56"

Formatted Table

Formatted: Font: 5 pt

Formatted: Indent: Left: 0.01", Hanging: 0.36", Tab stops: Not at 0.43"

Formatted: Indent: Left: 0.01", Hanging: 0.36", Tab stops: Not at 0.43"

Formatted: Font: 1 pt

| SUTE STATE POLICE                 | For                |
|-----------------------------------|--------------------|
|                                   | Fusion             |
| CRUM TOF                          | X <del>Fusio</del> |
| LABOR                             | <u>X</u> Fusio     |
| 11.3.6. Bottle                    | es of rea          |
| <del>of cor</del>                 | ntamina            |
| possil                            | ə <del>le.</del>   |
| <del>12. <u>Statistical</u></del> | Analy              |
| E-11 #C                           | · ·                |

Direct-Amp Analysis and Interpretation with GeneMapper IDn Direct-Amp Analysis and Interpretation with GeneMapper IDn Analysis and Interpretation with GeneMapper ID-X

agents that were used should be considered possible sources tion and may need to be discarded or QC tested as soon as

### <del>sis</del>

Follow "Genetic Analysis" method to calculate the statistical significance of any matches or inclusions.

### 13. Glossary

- 13.1. Autosomal loci = the 22 loci in a DNA profile from locations NOT on the Xor Y-chromosomes (all loci except Amelogenin and DYS391).
- 13.2. Complete DNA profile = when a single source profile (or deduced profile) has comparable data for all of the autosomal loci.
- 13.3. Partial DNA profile = when a profile is missing or has inconclusive data at any of the autosomal loci. This definition is different than a "partial profile" in the CODIS database (see 'CODIS Entering Uploading and Searching Casework DNA Profiles' method).

13.4. Mixture of DNA profiles = when a profile appears to have DNA from two or more contributors, it is called a "mixture" or "mixed DNA profile". It is sometimes possible to deduce a single-source profile from a major/minor mixture or from a mixture on an intimate body swab.

Scone This procedure serves as a general guideline for the interpretation of Direct-Amp DNA profiles using 1.1. Promega's PowerPlex Fusion kit to obtain Short Tandem Repeat (STR) profiles from known reference samples on swabs, FTA cards, etc. This protocol is not an exhaustive list of all interpretation scenarios because the experience and judgment of the DNA Analyst is considered when reporting DNA profiles, and two other qualified analysts review all of the data interpretations and allele calls. If the analyst and the technical reviewers cannot agree on allele calls or data interpretation, the Technical Leader is consulted.

- 1.2. A Fusion DNA profile is made of 24 reactions across locations (loci) throughout the human genome: the gender marker Amelogenin and 23 STR loci (D3s1358, D1s11656, D2s441, D10s1248, D13s317, Penta E, D16s539, D18s51, D2s1338, CSF1PO, Penta D, TH01, vWA, D21s11, D7s820, D5s818, TPOX, DYS391, D8s1179, D12s391, D19s433, FGA, and D22s1045) are amplified in a single reaction.
- 1.3. A portion of each amplified sample is run on a capillary electrophoresis 3500 Genetic Analyzer (3500). Allelic ladders are run at the same time to define bins for the alleles at every locus.

FB-M048FB-M048FB-M044 Rev 2.01.20 CurrentDraftDraft Uncontrolled When Printed

Page 24 of 38 Effective Date: 8/26/20226/24/20227/1/2020 Approved by: Erin Miragliuolo

Formatted: Font: 16 pt

Formatted: Indent: Left: 0", Hanging: 0.5", Space After: 6 pt, Tab stops: 0.44", List tab + Not at 0.25" + 0.38"

Formatted: Font: 5 pt

Formatted Table

Formatted: No bullets or numbering

Formatted: Font: 12 pt

Formatted: Font: 1 pt

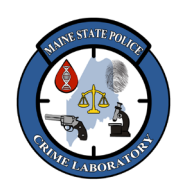

### <u>Fusion Direct-Amp Analysis and Interpretation with GeneMapper ID-</u> <u>XFusion Direct-Amp Analysis and Interpretation with GeneMapper ID-</u> <u>XFusion Analysis and Interpretation with GeneMapper ID-X</u>

- 1.4. GeneMapper ID-X software (GeneMapper or GMID-X) is used to analyze the data from the 3500. The ILS is used to calculate the base pair size of all the peaks within each sample, the allelic ladders are used to create allele bins, and the peaks in the samples are labeled based on their color and which allelic bin they line up with. GeneMapper then removes the labels from peaks that are in a stutter position and are below the stutter threshold level for that locus.
- 1.5. The DNA Analyst interprets the data, reviewing and assessing the profile's quality, peak height ratios, potential for mixture, dropout, etc., removing artifacts and confirming true alleles. The final allele calls that are reliable and suitable for comparison or entry into the database are exported for upload into the database or documented on a DNA Profile Summary sheet.

#### 2. Specimen:

2.1. Samples amplified with the "Fusion Direct-Amp & Detect on 3500" protocol.

#### 8. Instrumentation and Equipment:

- PC Computer
- GeneMapper ID-X software v1.6 or greater (Life Technologies)

#### 4. Quality Assurance:

- 4.1. Allele calls may be edited, and artifacts may be deleted in the GeneMapper project. All edits and deletions must be documented in GeneMapper. This electronic record will be reviewed during Tech Review.
- 5. DNA Profile Terminology:
- 5.1. Allele Nomenclature
  - 5.1.1. Alleles are designated by the number of tandem repeats they contain. A "14, 16" profile at a given locus would have one allele with 14 repeats and one allele with 16 repeats.
  - 5.1.2. Sometimes a repeat segment lacks a full repeat unit and is called a "microvariant". These microvariants are designated with a numerical suffix. A "9.2" allele would have 9 repeat units plus two additional base pairs.
  - 5.1.3. The peak height of an allele is measured in relative fluorescent units (rfu), a measure of signal intensity. There is a direct correlation between the amount of DNA being amplified and the peak heights within the DNA profile (i.e. peak heights are higher when more DNA is amplified).

### 5.2. Analytical Threshold

- 5.2.1. The analytical threshold is 150 rfu. This is the minimum peak height at which DNA profiles can be reliably and reproducibly differentiated from background noise.
- 5.2.2. The analytical threshold is exact and was empirically determined during validation.

#### 5.3. Global Cut-Off

- 5.3.1. The global cut-off is 20%. This is the minimum threshold within each locus which filters any peak smaller that is less than 20% of the height of the highest peak at that locus, removing low-level artifacts and minor alleles that could be from sources other than the original donor on the FTA card.
- 5.3.2. The global cut-off was empirically determined during validation.

### 5.4. Stochastic Threshold

<u>FB-M048FB M048</u>FB M044 Rev 2.01.20 <u>CurrentDraftDraft</u> Uncontrolled When Printed Page 25 of 38 Effective Date: <u>8/26/20226/24/20227/1/2020</u> Approved by: Erin Miragliuolo

#### Formatted: Font: 1 pt

Formatted: Font: 7 pt

Formatted: Font: 5 pt

Formatted Table

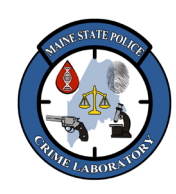

### <u>Fusion Direct-Amp Analysis and Interpretation with GeneMapper ID-</u> X<u>Fusion Direct-Amp Analysis and Interpretation with GeneMapper ID-</u> <u>X</u>Fusion Analysis and Interpretation with GeneMapper ID-X

- 5.4.1. The stochastic threshold is 900 rfu. This threshold is approximate and was determined through validation and practical experience with the DNA profiling system.
- 5.4.2. Stochastic effect occurs when low levels of DNA are amplified and some alleles are copied more than others in the first few cycles of PCR, resulting in uneven peak heights and dropout.
- 5.4.3. The stochastic threshold is the minimum peak height at which all the alleles in a profile should be consistently detected. Below this threshold, one or more alleles at a locus may be completely missing (i.e. "dropping out").
- 5.4.4. Below this threshold, interpret apparent homozygous loci with caution. Dropout can make a heterozygous locus appear to be homozygous. Above this threshold, an analyst can be confident all of the alleles are present at a locus.
- 5.4.5. The stochastic threshold is also the minimum peak height at which the general rules of peak height ratios between sister alleles as well as major-minor contributors in mixtures should be consistently observed. Below this threshold, sister alleles at heterozygous loci may be imbalanced and need to be interpreted with caution.

#### 5.5. True Alleles

- 5.5.1. A true allele has a peak height greater than or equal to the analytical threshold, has good peak morphology, and typically falls within an allelic bin. Artifacts in a profile need to be identified and labeled as to what type of artifact they are,
- 5.5.2. Heterozygous peak balance ≥ 60% is typically obtained with a sufficient amount of good quality
   DNA from a single-source sample. If loci exhibit peak balances ≤ 60%, this may be due to
   stochastic effect in low level samples, mixture, and/or degradation. Peak Height Ratios as low as 50% may be acceptable.
- 5.5.3. It is possible to obtain imbalanced heterozygous alleles and unusual peak heights even under ideal conditions, presumably due to primer site variations and other mutations.
- 5.5.4. Mutations in sex chromosome markers (i.e. DYS391 and amelogenin) are more common than in autosomal markers.

#### 5.6. Off-Ladder Alleles

- 5.6.1. Off-ladder (OL) alleles are reproducible peaks that do not fall within an allele bin in the ladder. An OL allele can fall above or below the allelic ladder range (due to the number of repeat units exceeding the typical range within that locus), or it can fall between the bins of the allelic ladder (due to a repeat unit being smaller than usual).
- 5.6.2. The size of an OL allele can be interpolated by adding or subtracting the appropriate base pairs from the closest allele, or it can be extrapolated by adding or subtracting the appropriate repeat sizes from the closest allele.
- 5.6.3. Forensic Unknown samples with OL alleles must be amplified twice (to document reproducibility) before reporting a match at that locus or entering that locus into a database. Otherwise, the locus must be interpreted as inconclusive. In order to declare a match, the same rare allele must be observed in both the questioned sample and the known sample.

FB-M048FB-M048FB-M044 Rev 2.01.20 CurrentDraftDraft Uncontrolled When Printed Page 26 of 38 Effective Date: <u>8/26/20226/24/20227/1/2020</u> Approved by: Erin Miragliuolo Formatted: Font: 5 pt

Formatted Table

| Formatted: Font: 10 pt | t |
|------------------------|---|
| Formatted: Font: 12 pt | t |
| Formatted: Font: 14 pt | t |
| Formatted: Font: 12 pt | t |
| Formatted: Font: 14 pt | t |
| Formatted: Font: 12 pt | t |
| Formatted: Font: 16 pt | t |
| Formatted: Font: 12 pt | t |
|                        |   |

Formatted: Font: 1 pt

| RUN TO AN        |
|------------------|
| ThE LABORATO     |
| RIANE LABOR VIEW |

### <u>Fusion Direct-Amp Analysis and Interpretation with GeneMapper ID-</u> X<u>Fusion Direct-Amp Analysis and Interpretation with GeneMapper ID-</u> <u>X</u><u>Fusion Analysis and Interpretation with GeneMapper ID-X</u>

- 5.6.4. Known Reference samples with OL alleles must be amplified twice if they are going to be reported as matching an evidence item. If a Known Reference sample is excluded as a potential donor to the evidence, the OL allele does NOT need to be verified.
- 5.6.5. Other reports of microvariant alleles may be found on the STR Fact Sheet listed on the National Institute of Standards and Technology (NIST) Short Tandem Repeat DNA Internet Database web site (https://strbase.nist.gov//var\_tab.htm).

### 5.7. Highly Degraded Samples.

- 5.7.1. Typically, the largest loci are the first to demonstrate decreased peak heights or fail to amplify (drop out) as samples become more degraded.
- 5.7.2. Highly degraded samples must be interpreted with caution: stutter peaks can be higher; degradation products can cause spurious peaks, and there is a higher propensity for unbalanced heterozygous alleles and dropout.

### 5.8. Inhibited Samples.

- 5.8.1. Inhibited samples contain some impurity that halts the polymerase enzyme activity or otherwise impacts the efficiency of the PCR reaction.
- 5.8.2. Inhibited samples may show unusual stutter peaks as well as unusual balance and dropout patterns within and across loci.
- 5.8.3. Inhibited samples may mimic the appearance of degraded samples, although the pattern of loci dropping out can be different (i.e. does not correlate to the size of the loci).

#### 5.9. Stutter Peaks

- 5.9.1. During PCR, the polymerase enzyme sometimes adds fewer (and sometimes extra) repeat units to a fraction of the copies it is making due to "enzyme slipping".
- 5.9.2. GeneMapper will "filter" stutter peaks if they fall below the stutter peak threshold that is defined at that locus. The height of a peak in the stutter position is calculated as a percent of the true allele, and the peak's label is removed if the stutter peak is ≤ the stutter threshold.
- 5.9.3. Typical stutter peaks are one repeat unit shorter than the true allele (e.g. N-4 for a 4-base pair repeat) and will appear as a small peak to the left of the true allele.
- 5.9.4. Less commonly, stutter peaks two or more repeat units to the left (e.g. N–8) and forward stutter peaks one repeat unit to the right (e.g. N+4) appear as small peaks beside the true allele. When interpreting peaks in these positions, the possibility of stutter and/or mixture should be considered.
- 5.9.5. If too much DNA is added to the PCR reaction, samples with very high signal (e.g. >30,000 rfu) can exhibit higher than usual stutter peaks because the true peak height is off-scale and therefore truncated. If interpreting a sample with very high peaks is too difficult due to these artifacts, the sample should be re-amplified with less DNA.
- 5.9.6. Since there should be no mixtures in reference and database samples, the concern of mistaking mixture for stutter is lessened. Interpretation may be more lenient with known database samples, especially with Direct Amp since input amounts are unknown.

5.10. ""N-1" Peaks

FB-M048FB-M048 Rev 2.01.20 CurrentDraftDraft Uncontrolled When Printed Page 27 of 38 Effective Date: <u>8/26/20226/24/20227/1/2020</u> Approved by: Erin Miragliuolo Formatted: Font: 5 pt

Formatted Table

Formatted: Font: 12 pt Formatted: Font: 12 pt

Formatted: Font: 12 pt

Formatted: Font: 14 pt

Formatted: Font: 12 pt

Formatted: Font: 1 pt Formatted: Font: 7 pt

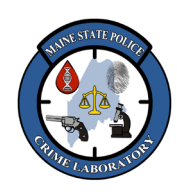

### <u>Fusion Direct-Amp Analysis and Interpretation with GeneMapper ID-</u> <u>XFusion Direct-Amp Analysis and Interpretation with GeneMapper ID-</u> <u>XFusion Analysis and Interpretation with GeneMapper ID-X</u>

- 5.10.1. During PCR, the polymerase enzyme should always add an extra adenine nucleotide ("A") to the 3' end of the PCR product, but if the reaction fails to do this, a small peak one base pair shorter than the true allele may be observed.
- 5.10.2. N-1 peaks often occur when too much DNA is added to the PCR reaction (typically accompanied by other indications of high signal), but they can occur in some loci at optimum input amounts of DNA (e.g. Amelogenin). Peaks in these positions are usually not due to a second donor (because alleles in this position are typically very rare) but the possibility of a mixture should be considered.
- 5.10.3. The sample may be re-amplified with less DNA to aid interpretation.

#### 5.11. Pull-up peaks

- 5.11.1. If too much DNA is added to the PCR reaction, the fluorescence intensity from the PCR products may saturate the 3500's detector. Samples with very high peaks (e.g. >30,000 rfu) produce too much signal, resulting in an overlap in the emission spectra of the dyes, and can cause a small peak to appear in other colors.
- 5.11.2. If the peaks have approximately the same bp size and/or scan number as the true peak, the artifact can be interpreted as pull-up.
- 5.11.3. Re-amplifying with less DNA may aid interpretation.

#### 5.12. Spikes and Dye Blobs

- 5.12.1. Spikes and dye blobs are artifacts in the electrophoretic injection and/or electrophoresis and have peak morphology different from true alleles.
- 5.12.2. Spikes are much thinner than allele peaks and appear in multiple spectra, with approximately the same bp size or scan number in each color.
- 5.12.3. Dye blobs are much wider and rounder than allele peaks. They may appear in multiple spectra, but they can be different sizes in each color.

### 5.13. Various Other Artifact Peaks

- 5.13.1. Long-term storage of amplified samples at 4 °C or higher may produce artifacts at 88–90 bp in the JOE (green) channel. The signal strength of these artifacts will increase from storing the amplification plate at 4 °C for a few days (amplified samples should be stored at –20 °C).
- 5.13.2. DNA-dependent artifacts (in samples that contain DNA but not in samples that lack DNA) and DNA-independent artifacts (in samples whether they contain DNA or not) may be observed. See artifact table at end of protocol for specifics.

#### 6. STR Analysis

#### 6.1. Importing and Analyzing Data:

- 6.1.1. Open the GeneMapper software. Select a username and enter the password.
  - Each DNA Analyst has their own password-protected username (the software will make them create a new password at the first log in),

Formatted: Font: 16 pt

Formatted: Font: 1 pt Formatted: Font: 7 pt

Formatted: Font: 5 pt

Formatted Table

FB-M048FB M048 Rev 2.01.20 CurrentDraftDraft Uncontrolled When Printed Page 28 of 38 Effective Date: <u>8/26/20225/24/20227/1/2020</u> Approved by: Erin Miragliuolo

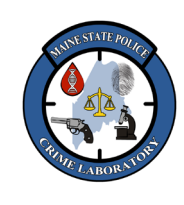

<u>Fusion Direct-Amp Analysis and Interpretation with GeneMapper ID-</u> <u>XFusion Direct-Amp Analysis and Interpretation with GeneMapper ID-</u> <u>XFusion Analysis and Interpretation with GeneMapper ID-X</u>

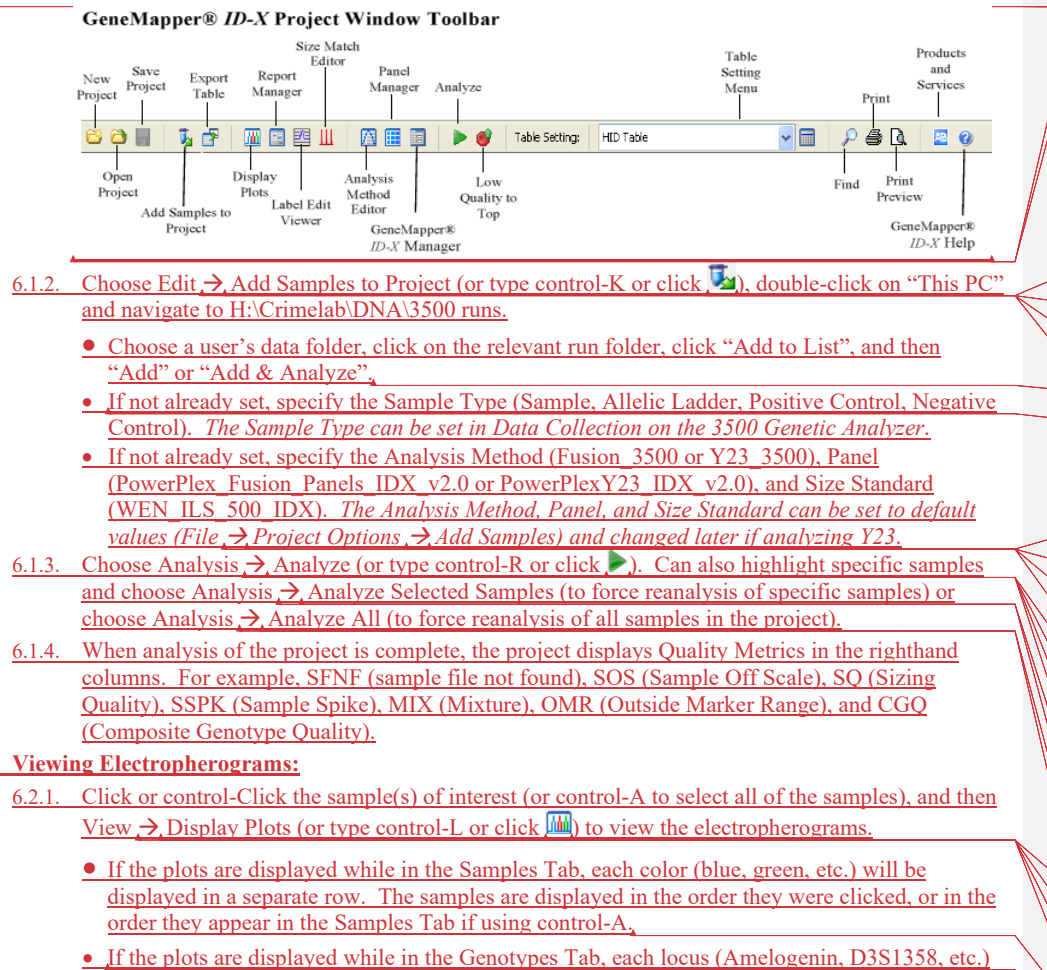

- will be displayed in a separate row. The samples are always displayed in alphabetical order as they appear in the Genotypes Tab (NOT in the order they were clicked).
- The electropherogram view can also be changed by choosing from the Plot Setting drop-down list (Fusion-4 panes, Fusion 2-panes, etc.).
- The display area can be zoomed-in by clicking-and-dragging in the base pair size area just above the electropherogram. To zoom-out, double-click on a locus name or in the base pair size area.

FB-M048FB-M048 Rev 2.01.20 CurrentDraftDraft Uncontrolled When Printed

6.2.

Page 29 of 38 Effective Date: <u>8/26/20226/24/2022</u>7/1/2020 Approved by: Erin Miragliuolo

| <br>Formatted: Font: 5 pt |
|---------------------------|
| Formatted: Font: 12 pt    |
| Formatted: Font: 12 pt    |

| 1 | Formatted: Font: 12 pt |
|---|------------------------|
| Н | Formatted: Font: 12 pt |
| ۲ | Formatted: Font: 12 pt |
| Ϊ | Formatted: Font: 12 pt |
| Н | Formatted: Font: 16 pt |
| - | Formatted: Font: 12 pt |

| Formatted: Fo | nt: 12 pt |  |
|---------------|-----------|--|
| Formatted: Fo | nt: 12 pt |  |
| Formatted: Fo | nt: 12 pt |  |
| Formatted: Fo | nt: 12 pt |  |
| Formatted: Fo | nt: 12 pt |  |
| Formatted: Fo | nt: 12 pt |  |
| Formatted: Fo | nt: 12 pt |  |
| Formatted: Fo | nt: 12 pt |  |
| Formatted: Fo | nt: 12 pt |  |
| Formatted: Fo | nt: 12 pt |  |
| Formatted: Fo | nt: 12 pt |  |
| Formatted: Fo | nt: 12 pt |  |
| Formatted: Fo | nt: 12 pt |  |
| Formatted: Fo | nt: 12 pt |  |
| Formatted: Fo | nt: 12 pt |  |
| Formatted: Fo | nt: 12 pt |  |
| Formatted: Fo | nt: 16 pt |  |
| Formatted: Fo | nt: 12 pt |  |
|               |           |  |

| X  | Formatted: Font: 1 pt |
|----|-----------------------|
| // | Formatted: Font: 7 pt |

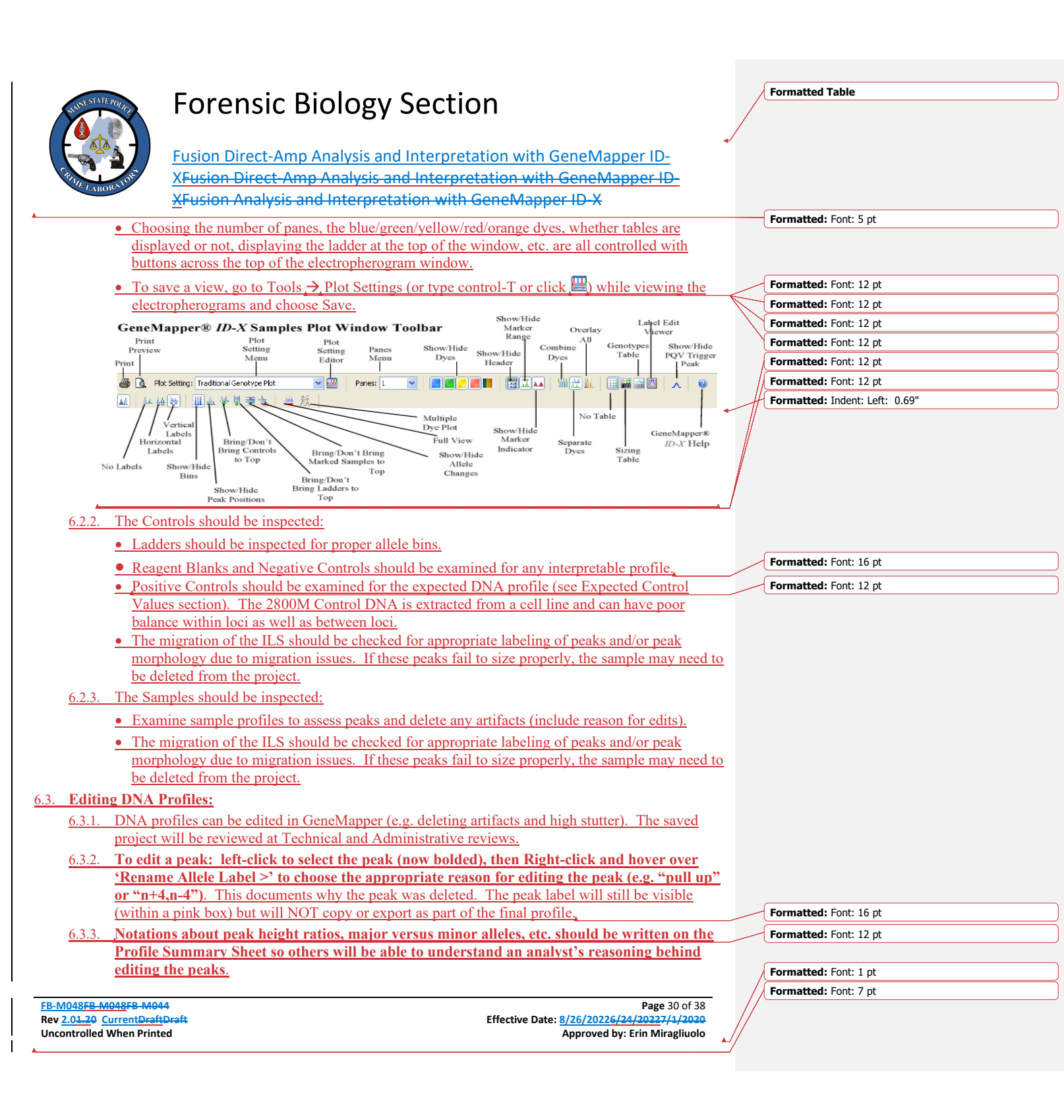

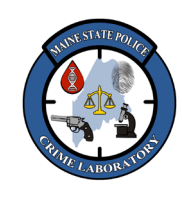

### Fusion Direct-Amp Analysis and Interpretation with GeneMapper ID-XFusion Direct-Amp Analysis and Interpretation with GeneMapper ID-XFusion Analysis and Interpretation with GeneMapper ID-X

Edits can only be reversed (control-Z or Edit  $\rightarrow$  Undo) if the genotype plot stays open. Once the 6.3.4 plot window is closed, the edits can no longer be reversed.

#### **Documenting DNA Profiles:** 6.4.

- To avoid transcription errors, the interpreted casework DNA profiles should be copied from 6.4.1. GeneMapper and pasted into a DNA Profile Summary sheet.
- After analyzing, editing, and saving the project, click on the Genotypes Tab. 6.4.2.
- 6.4.3. Highlight the rows and columns to be copied (or type control-A to highlight everything).
- 6.4.4. Type **control-Shift-C** to copy the cells and the column headers from GeneMapper.
- 6.4.5. Launch Excel and type **control-V** to paste the copied data into a spreadsheet.
- 6.4.6. NOTE: a glitch may cause the Amelogenin locus for the first sample in the spreadsheet to appear all the way to the right in the column heading. If this happens, highlight the Amelogenin data and insert it into the second row of the spreadsheet (moving all the data for the other loci down).
- 6.4.7. Each row should have the sample name and marker, and the alleles and peak heights for that locus.
- 6.4.8. It is easier to format the data in Excel (e.g. deleting columns that have no alleles, extraneous columns such as the Run Name, deleting extraneous rows of ladders and blanks, and bolding allele calls and headers).
- 6.4.9. Click any cell containing data in the spreadsheet and type control-A and then control-C. This will highlight all the cells that have data in them and then copy them.
- 6.4.10. Go to the H:\Crimelab\DNA\DOCS\FORMS folder, open the Word template for Fusion, and type control-V to paste the data copied from Excel into the Word document.
- 6.4.11. Go back to the top of the first page in the Word doc (control-Home) and click in the first row of the table and click on the REPEAT HEADER ROWS button 💼 (copies the first row to top of every page).
- 6.4.12. Type control-A to select the entire table and then click the ALL BORDERS button  $\blacksquare$  to add lines around all of the cells in the table.
- 6.4.13. Hover the mouse over the vertical lines between columns and double-click on the vertical line or drag the vertical line to the right (this makes the column wider, so all the cells have enough room for the data).
- 6.4.14. Click in a cell in the column furthest to the right and then click the "insert column to the right" button 🖽
- 6.4.15. Hover the mouse over the far-right border of the table and drag the vertical line to the right (this makes the column wider so there will be room to write notes about each locus).
- 6.4.16. Choose File  $\rightarrow$  Save As (or click the SAVE AS button  $\mathbb{R}$ ) to save the DNA Profile Summary pages. Print all of the pages and insert them into their respective case folder.
- 6.4.17. The Pos, Neg, and RB Controls can be copied or re-printed and placed in all of the relevant case folders, or a note can be written in each case file stating the controls are appropriate.
- <u>6.4.18.</u> In a profile summary sheet, balanced alleles (e.g.  $\geq 60\%$ ) should be separated by a comma, alleles that appear to be minor (e.g.  $\leq 30\%$ ) should be separated by parentheses, and alleles that are

FB-M048FB-M048FB-M044 Rev 2.01.20 CurrentDraftDraft Uncontrolled When Printed

Page 31 of 38 Effective Date: 8/26/20226/24/20227/1/2020 Approved by: Erin Miragliuolo

Formatted Table

| Formatted: Font: 5 pt  |  |
|------------------------|--|
| Formatted: Font: 12 pt |  |
| Formatted: Font: 12 pt |  |

| - | Formatted: Font: 12 pt |
|---|------------------------|
| - | Formatted: Font: 12 pt |
|   |                        |
| - | Formatted: Font: 12 pt |
| Н | Formatted: Font: 12 pt |

|     | Formatted: Font: 12 pt |
|-----|------------------------|
| 4   | Formatted: Font: 12 pt |
| 1   | Formatted: Font: 12 pt |
| //  | Formatted: Font: 12 pt |
| 4   | Formatted: Font: 12 pt |
| -   | Formatted: Font: 12 pt |
| /   | Formatted: Font: 14 pt |
| //  | Formatted: Font: 12 pt |
| / / | Formatted: Font: 14 pt |
| λ   | Formatted: Font: 12 pt |
| ĺ   | Formatted: Font: 1 pt  |
| 11  | Formatted: Font: 7 pt  |
| _   |                        |

| RUNE SIME POILOR |
|------------------|
| THE LABORNTON    |
| RIATE LABORATOR  |

<u>Fusion Direct-Amp Analysis and Interpretation with GeneMapper ID-</u> <u>XFusion Direct-Amp Analysis and Interpretation with GeneMapper ID-</u> <u>XFusion Analysis and Interpretation with GeneMapper ID-X</u>

between balanced and minor (e.g. between <u>30% and 60%) should be separated by less-than or</u> greater-than signs.

6.5. Printing DNA Profile Sheet with Multiple Samples

6.5.1. A profile summary sheet with **multiple**-samples-per-page can be useful for sample-to-sample comparisons, but the one-sample-per-page DNA profile summary sheets still need to be created to document the thought process behind the interpretation of each sample.

6.5.2. Highlight the samples to include in the Table (can exclude Ladders, Positive and Negative Controls).

6.5.3. Click the Report Manager button 🧾

6.5.4. Click Edit -> View Table by Marker

6.5.5. Click File -> Print, Click Print.

6.5.6. The samples are arranged in alphabetical order by their Sample Name. It is optional to save the report after printing is complete.

#### 6.6. Reopening or Reviewing Projects:

6.6.1. Log into the GeneMapper software.

- 6.6.2. Choose File → Open Project (or use control-O or click ). Projects previously saved in GMID-X will appear in the GMID-X Database (with newest projects at the top of the list).
- 6.6.3. Holding Shift and clicking on a column header will sort the list by that column, or click on a column header, type part of the name being searched, and click on Search.
- 6.6.4. Scroll down the list of projects and double-click on a project to open it.
- 6.6.5. Click, Click-and-Drag, or control-Click on sample to select samples (or control-A to select all of the samples), and then View → Display Plots (or control-L or click ) to view electropherograms.
- 6.6.6. When viewing electropherograms, choose Plots → Tables → Label Edit Viewer (or click 型) to see a list of edits made to allele labels in a window at the bottom of the screen. Clicking on each row in the list shows the corresponding locus (with the edited allele highlighted or colored in) in the upper window. Viewing may be easier if "1" is chosen in the 'number of panes' pulldown list.

#### 6.7. Printing DNA Electropherograms (optional):

- 6.7.1. Electropherograms will print as displayed on the screen. Additional views can be created and saved specifically for printing electropherograms.
- 6.7.2. Zoom in or out to the region of interest, click Print Preview to verify the number of panes that will fit on each page, and then click Print.

#### 6.8. Exporting Data and Projects

6.8.1. The electronic data files from the 3500 Genetic Analyzer (Sample files or .hid files) are located in their individual run folders on the H-Drive. To create duplicates of the electronic data (e.g. for a discovery request), navigate to the 3500 Runs folder on H:\Crimelab\DNA\3500 runs, make a

FB-M048FB-M048FB-M044 Rev 2.01.20 CurrentDraftDraft Uncontrolled When Printed Page 32 of 38 Effective Date: 8/26/20226/24/20227/1/2020 Approved by: Erin Miragliuolo

| - | Formatted: Font: 5 pt  |
|---|------------------------|
| - | Formatted: Font: 14 pt |
| Ч | Formatted: Font: 12 pt |

| -             | Formatted: Font: 12 pt |
|---------------|------------------------|
| $\neg$        | Formatted: Font: 12 pt |
| $\neg$        | Formatted: Font: 12 pt |
| Y             | Formatted: Font: 12 pt |
| $\mathcal{A}$ | Formatted: Font: 12 pt |
| Y             | Formatted: Font: 12 pt |

| Formatted: Font: 12 pt |  |
|------------------------|--|
| Formatted: Font: 12 pt |  |
| Formatted: Font: 12 pt |  |
| Formatted: Font: 12 pt |  |
| Formatted: Font: 16 pt |  |
| Formatted: Font: 12 pt |  |
|                        |  |

| -{ | Formatted: Font: 12 pt |
|----|------------------------|
| -( | Formatted: Font: 12 pt |
| 1  | Formatted: Font: 12 pt |
| Y  | Formatted: Font: 12 pt |
| 1  | Formatted: Font: 12 pt |
| Y  | Formatted: Font: 12 pt |
| X  | Formatted: Font: 12 pt |
| Ň  | Formatted: Font: 12 pt |
| \Y | Formatted: Font: 12 pt |
| Y  | Formatted: Font: 12 pt |

| Formatted: | Font: | 1 | pt |
|------------|-------|---|----|
| Formatted: | Font: | 7 | pt |

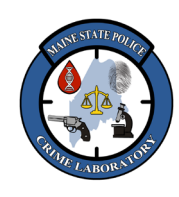

<u>Fusion Direct-Amp Analysis and Interpretation with GeneMapper ID-</u> <u>XFusion Direct-Amp Analysis and Interpretation with GeneMapper ID-</u> <u>XFusion Analysis and Interpretation with GeneMapper ID-X</u>

copy of the run folder on a separate computer and delete any .hid files that do NOT pertain to the discovery request in the copied run folder. Add the GeneMapper project to the folder (see below).

6.8.2. The analyzed GMID-X projects (.ser files) are located within the GeneMapper database. To create a duplicate of a GMID-X project (e.g. for a discovery request), log into GeneMapper, click on the GeneMapper Manager button, highlight the project's name under the Projects Tab, click the Export button, navigate to the copied run folder created earlier (see above), and click Save.

#### 7. Recognition of Single-Source Profiles

- 7.1. A single-source DNA profile appears to originate from only one individual based on an interpretation of all the loci within a profile.
- 7.2. The number of alleles at each locus is the most obvious indicator of the minimum number of contributors. A single-source profile should have no more than two alleles at the 22 autosomal loci (except for rare triallelic loci) and typically no more than one allele at DYS391 in male profiles. All of the alleles within a locus should be above the dropout stochastic threshold for this rule to be reliable.
- 7.3. The peak height ratio at each locus is also an important indicator of the minimum number of contributors. Sister alleles at heterozygous loci should be balanced, and all of the alleles within a locus should be above the peak height ratio stochastic threshold for this rule to be reliable.

#### 8. Interpretation of Single-Source Profiles

- 8.1. Examining the electropherograms and the DNA Profile Summary sheet, apply the rules of expected peak height ratios and stochastic thresholds.
- 8.2. All of the alleles meeting the criteria for a 'true' allele should be interpreted and recorded on the DNA Profile Summary sheet, but any locus that is believed to be missing an allele (due to dropout) may need to be interpreted as 'inconclusive' (although any alleles above the analytical threshold may be recorded with some notation that the locus is inconclusive).
- 8.3. A complete profile is a single-source or deduced profile that contains reportable results for all of the 22 autosomal loci, and no dropout has occurred (i.e. all of the autosomal loci are suitable for comparison). A profile can have sister allele imbalance and still be considered "complete".
- 8.4. A **partial profile** is a single-source or deduced profile that is missing an allele or alleles at any of the autosomal loci. Loci considered "inconclusive" are not used for comparison purposes.
- 8.5. A **composite profile** is a profile generated by combining multiple injections and/or multiple amplifications of the same sample. Separate samples from different locations on an FTA card or known reference swab can be combined into a composite profile because there is a reasonable expectation of the samples originating from a common source (i.e. the donor of the known reference sample).
- 8.6. The sex-linked Amelogenin locus can provide information as to whether male or female DNA is present. If amelogenin does not amplify, exercise caution in calling any other loci since it may be non-human DNA, but if there is high-quality data for several other loci, the profile may be reported with "indeterminate sex/gender".
- 8.7. The Y-chromosome locus DYS391 is a male-specific marker that can confirm the presence of male DNA (especially when the amelogenin marker does not amplify). Typically, it only has one allele per male donor, but there are mutations that can cause more than one peak to appear.

FB-M048FB M048 Rev 2.01.20 CurrentDraftDraft Uncontrolled When Printed 
 Page 33 of 38

 Effective Date:
 8/26/20226/24/20227/1/2020

 Approved by:
 Erin Miragliuolo

Formatted Table

Formatted: Font: 5 pt

Formatted: Indent: Left: 0.01", Hanging: 0.36", Space After: 3 pt, Outline numbered + Level: 2 + Numbering Style: 1, 2, 3, ... + Start at: 1 + Alignment: Left + Aligned at: 1.44" + Tab after: 1.74" + Indent at: 1.74", Tab stops: 0.38", List tab

Formatted: Font: 1 pt Formatted: Font: 7 pt

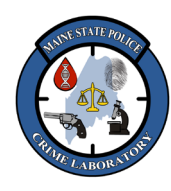

### Fusion Direct-Amp Analysis and Interpretation with GeneMapper ID-XFusion Direct-Amp Analysis and Interpretation with GeneMapper ID-XFusion Analysis and Interpretation with GeneMapper ID-X

#### Formatted: Font: 5 pt **Recognition of Mixtures** Formatted: Font: 12 pt Convicted offender samples and Casework known references with low secondary contributors may be 9.1. analyzed if the peaks heights of the minor contributor are 20% or less of the peak heights of the major contributor. A 20% global filter is part of the "Offender direct amp 20% global" analytical method so it automatically filters out all peaks less than 20% of the height of the largest peak within each locus. If the minor contributor is greater than 20%, the sample may need to be re-amplified or extracted and amplified or a new sample may be needed. The detection of three or more alleles at two or more loci is strong evidence of a mixture. Evidence of a 9.2. Formatted: Font: 12 pt mixture at only one locus will typically be interpreted as a single-source profile. 9.3. Heterozygous peak balance less than 50% at two or more loci may indicate a mixture. Heterozygous peak balance in a single source is ideally 60% or better, however peak balance may be as low as 50% and still be acceptable with a single source known reference or offender sample, Formatted: Font: 12 pt 9.4. Stutter greater than the threshold may indicate a mixture. Additional information provided by other loci is necessary to confirm the presence of a mixture. 9.5. The origin of contamination should be documented and investigated to try and determine how a sample became contaminated and how it might be prevented in future analyses, Formatted: Font: 12 pt

- Be aware of overlapping alleles from different contributors "masking" the fact more than one person's 9.6. DNA is present.
- 9.7. If contamination of reagents has occurred within the laboratory, the origin and mechanism of the contaminant should be investigated and addressed per laboratory policy,

#### 10. **Expected Control Values**

- 10.1. Internal Lane Size (ILS) standard
  - 10.1.1. The ILS is a set of DNA fragments (60, 65, 80, 100, 120, 140, 160, 180, 200, 225, 250, 275, 300, 325, 350, 375, 400, 425, 450, 475, and 500 bp) labeled with orange (WEN).
  - 10.1.2. GeneMapper uses these known bp sizes to determine the bp size of the other peaks in a sample.

10.2. Positive PCR Control:

| <u>Blue (I</u>  | <u>Blue (FL)</u> |                | ( <b>JOE</b> ) | Yellow        | <u>(TMR)</u>    | Red (CXR)      |               | Red (CXR) |                        | Red (CXR) |  | Red (CXR) |  | Red (CXR) |  | Red (CXR) |  | Red (CXR) |  | Red (CXR) |  | Red (CXR) |  | Red (CXR) |  | Red (CXR) |  | Red (CXR) |  | Red (CXR) |  | Red (CXR) |  | Red (CXR) |  |  |  |
|-----------------|------------------|----------------|----------------|---------------|-----------------|----------------|---------------|-----------|------------------------|-----------|--|-----------|--|-----------|--|-----------|--|-----------|--|-----------|--|-----------|--|-----------|--|-----------|--|-----------|--|-----------|--|-----------|--|-----------|--|--|--|
| <u>Locus</u>    | <u>2800M</u>     | <u>Locus</u>   | <u>2800M</u>   | <u>Locus</u>  | <u>2800M</u>    | <u>Locus</u>   | <u>2800M</u>  |           | Formatted: Font: 12 pt |           |  |           |  |           |  |           |  |           |  |           |  |           |  |           |  |           |  |           |  |           |  |           |  |           |  |  |  |
| Amelogenin      | <u>X, Y</u>      | <u>D16s539</u> | <u>9, 13</u>   | <u>TH01</u>   | <u>6, 9.3</u>   | D8s1179        | <u>14, 15</u> |           | Formatted: Font: 12 pt |           |  |           |  |           |  |           |  |           |  |           |  |           |  |           |  |           |  |           |  |           |  |           |  |           |  |  |  |
| <u>D3s1358</u>  | <u>17, 18</u>    | <u>D18s51</u>  | <u>16, 18</u>  | <u>vWA</u>    | <u>16, 19</u>   | <u>D12s391</u> | <u>18, 23</u> |           | Formatted: Font: 12 pt |           |  |           |  |           |  |           |  |           |  |           |  |           |  |           |  |           |  |           |  |           |  |           |  |           |  |  |  |
| <u>D1s11656</u> | <u>12, 13</u>    | D2s1338        | 22, 25         | <u>D21s11</u> | <u>29, 31.2</u> | <u>D19s433</u> | <u>13, 14</u> |           | Formatted: Font: 12 pt |           |  |           |  |           |  |           |  |           |  |           |  |           |  |           |  |           |  |           |  |           |  |           |  |           |  |  |  |
| <u>D2s441</u>   | <u>10, 14</u>    | CSF1PO         | <u>12</u>      | <u>D7s820</u> | <u>8, 11</u>    | <b>FGA</b>     | <u>20, 23</u> |           | Formatted: Font: 12 pt |           |  |           |  |           |  |           |  |           |  |           |  |           |  |           |  |           |  |           |  |           |  |           |  |           |  |  |  |
| <u>D10s1248</u> | <u>13, 15</u>    | Penta D        | <u>12, 13</u>  | <u>D5s818</u> | <u>12</u>       | D22s1045       | <u>16</u>     |           | Formatted: Font: 12 pt |           |  |           |  |           |  |           |  |           |  |           |  |           |  |           |  |           |  |           |  |           |  |           |  |           |  |  |  |
| <u>D13s317</u>  | <u>9, 11</u>     |                |                | <b>TPOX</b>   | <u>11</u>       |                |               |           | Formatted: Font: 12 pt |           |  |           |  |           |  |           |  |           |  |           |  |           |  |           |  |           |  |           |  |           |  |           |  |           |  |  |  |
| Penta E         | <u>7,14</u>      |                |                | DYS391        | <u>10</u>       |                |               | <br>      | Formatted: Font: 12 pt |           |  |           |  |           |  |           |  |           |  |           |  |           |  |           |  |           |  |           |  |           |  |           |  |           |  |  |  |

Ideally, all of the alleles will be detected, but the Positive Control is considered appropriate even 10.2.1. if some alleles dropout or fall below the detection threshold, as long as the interpretable loci are consistent with the expected profile.

FB-M048FB-M048FB-M044 Rev 2.01.20 CurrentDraftDraft Uncontrolled When Printed

Page 34 of 38 Effective Date: 8/26/20226/24/20227/1/2020 Approved by: Erin Miragliuolo

Formatted: Font: 12 pt

Formatted: Font: 1 pt Formatted: Font: 7 pt

Formatted: Font: 12 pt

| LABORATC LABORATC |
|-------------------|
|-------------------|

### <u>Fusion Direct-Amp Analysis and Interpretation with GeneMapper ID-</u> <u>XFusion Direct-Amp Analysis and Interpretation with GeneMapper ID-</u> <u>XFusion Analysis and Interpretation with GeneMapper ID-X</u>

- 10.2.2. If the Positive Control does not work or does not type correctly, repeat the injection.
- 10.2.3. If the Positive Control does not work or types incorrectly repeatedly, the test results for that set of amplifications will be rendered inconclusive and should be re-amplified.
- <u>10.2.4.</u> Possible explanations for an incorrect or failed Positive Control include faulty control DNA, contamination, failure to add control DNA, or instrument failure.
- 10.3. Negative PCR Control:
  - 10.3.1. There should be no interpretable DNA profile in the Negative Control.
  - <u>10.3.2. If the Negative Control gives an interpretable STR profile repeatedly, the test results for that set of amplifications will be rendered inconclusive and need to be re-amplified.</u>
- 10.4. Reagent Blank Control:
  - 10.4.1. Typically, Reagent Blanks are not run when performing Direct-Amp. Only samples that have undergone extraction will have an accompanying Reagent Blank.
  - 10.4.2. There should be no interpretable DNA profile in the Reagent Blank Control.
  - 10.4.3. If the Reagent Blank Control gives an interpretable STR profile, the Reagent Blank Control should

     be re-injected. If the profile is not repeated, the results can be reported, but if it gives an interpretable profile repeatedly, the Reagent Blank should be re-amplified (sample permitting).
  - 10.4.4. If any interpretable profile is detected in multiple amplifications, then the samples extracted with that particular Reagent Blank may be rendered inconclusive. If there is no further sample to re-test, and the source of the contamination can be identified and explained, the result may be reported along with full disclosure of the contamination event.
  - 10.4.5. If sample size permits, DNA can be freshly extracted from the pertinent test samples with a new

     Reagent Blank Control. No Quality Assurance Report needs to be initiated for offender samples as

     they are not evidence items. Only known reference samples from casework need to have Quality

     Assurance Reports initiated and the event explained in the final report.
  - <u>10.4.6.</u> Bottles of reagents that were used should be considered possible sources of contamination and may need to be discarded or QC tested as soon as possible.

11. Glossary

- <u>11.1.</u> Autosomal loci = the 22-loci in a DNA profile from locations NOT on the X- or Y-chromosomes (all loci except Amelogenin and DYS391).
- 11.2. Complete DNA profile = when a single-source profile has comparable data for all of the autosomal loci (i.e. no alleles are dropping out).
- 11.3. Partial DNA profile = a single-source profile that is missing an allele or alleles at any of the autosomal loci.

| ┨ | Formatted: Indent: Left: 0", Hanging: 0.44", Space After:  |
|---|------------------------------------------------------------|
|   | 3 pt, Outline numbered + Level: 2 + Numbering Style: 1, 2, |
|   | 3, + Start at: 1 + Alignment: Left + Aligned at: 1.44" +   |
| l | Tab after: 1.74" + Indent at: 1.74"                        |

Formatted: Font: 1 pt Formatted: Font: 7 pt

FB-M048FB M048 Rev 2.01.20 CurrentDraftDraft Uncontrolled When Printed Page 35 of 38 Effective Date: 8/26/20226/24/20227/1/2020 Approved by: Erin Miragliuolo Formatted: Font: 5 pt

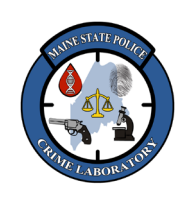

<u>Fusion Direct-Amp Analysis and Interpretation with GeneMapper ID-</u> <u>XFusion Direct-Amp Analysis and Interpretation with GeneMapper ID-</u> <u>XFusion Analysis and Interpretation with GeneMapper ID-X</u>

| 12. Pov               | verPlex Fusion 1 | oci:           |                                   |                 |                                       |                   | ronnacceu. ronc. 5 pc      |
|-----------------------|------------------|----------------|-----------------------------------|-----------------|---------------------------------------|-------------------|----------------------------|
|                       |                  |                |                                   |                 |                                       |                   | Formatted: Font: 12 pt     |
| <u>Dye</u>            | <u>Locus</u>     | <u>Stutter</u> | <u># of</u><br><u>Repeat</u><br>s | Repeat Sequence | <u>Chromosomal</u><br><u>location</u> | Ladder<br>Bins    | <br>Formatted: Font: 12 pt |
|                       | Amelogenin*      | <u>0 %</u>     | <u>n/a</u>                        | <u>n/a *</u>    | Xp22.1–22.3 and                       | <u>X, Y</u>       | Formatted: Font: 12 pt     |
|                       | <u>D3s1358</u>   | <u>11.9 %</u>  | N-4                               | TCTA Complex    | <u>3p21.31</u>                        | <u>8-21</u>       | Formatted: Font: 12 pt     |
|                       |                  | <u>14.2 %</u>  | N-4                               | THOMA 1         |                                       | 0.01              |                            |
| Blue                  | <u>DISI1656</u>  | 3.6 %          | <u>N-2</u>                        | TAGA Complex    | <u>1q42</u>                           | <u>8-21</u>       | <br>Formatted: Font: 12 pt |
| <u>(FL)</u>           | <u>D2s441</u>    | <u>9.2 %</u>   | N-4                               | TCTA            | <u>2p14</u>                           | <u>8-17</u>       | Formatted: Font: 12 pt     |
|                       | <u>D10s1248</u>  | <u>12.4 %</u>  | N-4                               | GGAA            | <u>10q26.3</u>                        | <u>8 - 19</u>     | Formatted: Font: 12 pt     |
|                       | <u>D13s317</u>   | <u>9.8 %</u>   | <u>N-4</u>                        | TATC            | <u>13q31.1</u>                        | <u>5 – 17</u>     | Formatted: Font: 12 pt     |
|                       | <u>Penta E</u>   | <u>7.6 %</u>   | <u>N - 5</u>                      | AAAGA           | <u>15q26.2</u>                        | 4 - 25            | <br>Formatted: Font: 12 pt |
|                       | <u>D16s539</u>   | <u>10.2 %</u>  | N-4                               | GATA            | <u>16q24.1</u>                        | <u>4 - 16</u>     | Formatted: Font: 12 pt     |
| C                     | <u>D18s51</u>    | <u>14.6 %</u>  | N-4                               | AGAA            | <u>18q21.33</u>                       | <u>7 – 27</u>     | <br>Formatted: Font: 12 pt |
| <u>Green</u><br>(JOE) | <u>,D2s1338</u>  | <u>13.9 %</u>  | N-4                               | TGCC/TTCC       | <u>2q35</u>                           | <u>10 – 28</u>    | <br>Formatted: Font: 12 pt |
|                       | <u>CSF1PO</u>    | <u>9.5 %</u>   | N-4                               | AGAT            | <u>5q33.1</u>                         | <u>5 – 16</u>     | <br>Formatted: Font: 12 pt |
|                       | <u>Penta D</u>   | <u>6.8 %</u>   | <u>N-5</u>                        | AAAGA           | <u>21q22.3</u>                        | <u>2.2 – 18</u>   | <br>Formatted: Font: 12 pt |
|                       | <u>_TH01</u>     | <u>4.6 %</u>   | <u>N-4</u>                        | AATG            | <u>11p15.5</u>                        | <u>3 – 13.3</u>   | <br>Formatted: Font: 12 pt |
|                       | <u>vWA</u>       | <u>11.2 %</u>  | <u>N-4</u>                        | TCTA Complex    | <u>12p13.31</u>                       | <u>10 - 25</u>    | <br>Formatted: Font: 12 pt |
| Vellow                | <u>D21s11</u>    | <u>11.6 %</u>  | <u>N-4</u>                        | TCTA Complex    | <u>21q21.1</u>                        | <u>23.2 – 39</u>  | <br>Formatted: Font: 12 pt |
| (TMR)                 | <u>,D7s820</u>   | <u>11.0 %</u>  | N-4                               | GATA            | <u>7q21.11</u>                        | <u>5 – 16</u>     | <br>Formatted: Font: 12 pt |
|                       | <u>,D5s818</u>   | <u>9.5 %</u>   | N-4                               | AGAT            | <u>5q23.2</u>                         | <u>5 – 19</u>     | <br>Formatted: Font: 12 pt |
|                       | <u>TPOX</u>      | <u>5.5 %</u>   | N-4                               | AATG            | <u>2p25.3</u>                         | <u>4 – 16</u>     | <br>Formatted: Font: 12 pt |
|                       | <u>,DYs391**</u> | <u>8.7 %</u>   | N-4                               | TCTA            | <u>Y</u>                              | <u>5 – 16</u>     | <br>Formatted: Font: 12 pt |
|                       | <u>,D8s1179</u>  | <u>10.9 %</u>  | N-4                               | TCTA Complex    | <u>8q24.13</u>                        | <u>6 - 20</u>     | <br>Formatted: Font: 12 pt |
|                       | <u>D12s391</u>   | <u>15.8 %</u>  | N-4                               | AGAT/AGAC       | <u>12p12</u>                          | <u>13 – 27</u>    |                            |
| Red                   | <u>D19s433</u>   | <u>11.0 %</u>  | <u>N-4</u>                        | AAGG Complex    | <u>19q12</u>                          | <u>5.2 – 19.2</u> |                            |
| <u>(CXR)</u>          | <u>FGA</u>       | <u>12.1 %</u>  | N-4                               | TTTC Complex    | <u>4q28</u>                           | <u>12.2 –</u>     |                            |
|                       | D22s1045         | <u>16.4 %</u>  | <u>N-3</u>                        | ATT             | 22012.3                               | 6 - 20            |                            |
|                       | D 2231045        | 86%            | N + 3                             | <u></u>         | <u>22412.3</u>                        | 0 20              |                            |

\* Amelogenin is not an autosomal locus. It should have an "X" band for females, and an "X" and "Y" band for males.

FB-M048FB M048FB M044 Rev 2.01.20 CurrentDraftDraft Uncontrolled When Printed

Page 36 of 38 Effective Date: <u>8/26/20226/24/20227/1/2020</u> Approved by: Erin Miragliuolo Formatted: Indent: Left: 0", Hanging: 0.13"

Formatted: Font: 7 pt

Formatted Table

. . . . .

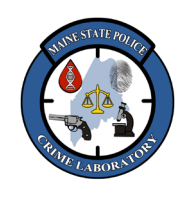

<u>Fusion Direct-Amp Analysis and Interpretation with GeneMapper ID-</u> X<u>Fusion Direct-Amp Analysis and Interpretation with GeneMapper ID-</u> <u>X</u>Fusion Analysis and Interpretation with GeneMapper ID-X

\*\* DYS391 is not an autosomal locus. This locus should only have one allele from the male Y-chromosome.

| To a sum a set of the later |  |  |
|-----------------------------|--|--|
| Formatted Table             |  |  |
|                             |  |  |
|                             |  |  |
|                             |  |  |
|                             |  |  |

Formatted: Font: 5 pt

Formatted: Font: 1 pt

FB-M048FB M048 Rev 2.01.20 CurrentDraftDraft Uncontrolled When Printed Page 37 of 38 Effective Date: <u>8/26/20226/24/20227/1/2020</u> Approved by: Erin Miragliuolo

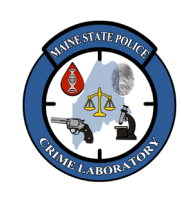

Formatted Table

Formatted: Font: 5 pt

Fusion Direct-Amp Analysis and Interpretation with GeneMapper ID-XFusion Direct-Amp Analysis and Interpretation with GeneMapper ID-XFusion Analysis and Interpretation with GeneMapper ID-X

#### Artifacts Other Than Stutter 13.

|                            |                                                                           |                                          | Formatted: Font: 12 pt |
|----------------------------|---------------------------------------------------------------------------|------------------------------------------|------------------------|
| Locus or Dye Label         | DNA-Dependent Artifacts                                                   | DNA-Independent Artifacts                | Formatted: Font: 12 pt |
| Fluorescein (blue)         | $\sim 63 - 68$ bases <sup>1</sup>                                         | $\sim 58-59$ bases <sup>1</sup>          | Formatted: Font: 12 pt |
| <u>i noresceni (once)</u>  | $\sim 88 - 112$ bases <sup>2</sup>                                        | $\sim 61 - 63$ bases <sup>1</sup>        | Formatted: Font: 12 pt |
|                            |                                                                           | $\sim 83 - 86$ bases <sup>1</sup>        |                        |
| JOE (green)                | $\sim 73 - 85$ bases <sup>1</sup>                                         | $\sim 62 - 67$ bases <sup>1</sup>        | Formatted: Font: 12 pt |
|                            | $\sim 214 \text{ bases } \frac{1}{2}$                                     |                                          |                        |
| TMR (yellow)               | $\frac{\sim 66 - 72 \text{ bases}^{-1}}{\sim 66 - 72 \text{ bases}^{-1}}$ | $\sim 58-62$ bases <sup>1</sup>          | Formatted: Font: 12 pt |
|                            | <u>~ 172 – 176 bases 1</u>                                                |                                          |                        |
| <u>CXR (red)</u>           | <u>~ 175 – 183 bases 1</u>                                                |                                          | Formatted: Font: 12 pt |
| <u>Amelogenin</u>          | <u>n–1</u>                                                                |                                          | Formatted: Font: 12 pt |
| <u>D1S1656</u>             | <u>n–2</u>                                                                |                                          | Formatted: Font: 12 pt |
|                            | <u>n+2</u>                                                                |                                          |                        |
| <u>D2S441</u>              | <u>n–1</u>                                                                |                                          | Formatted: Font: 12 pt |
| <u>D13S317</u>             | <u>n-2, n+2</u>                                                           |                                          | Formatted: Font: 12 pt |
| <u>D18S51</u>              | <u>n-2, n+2</u>                                                           |                                          | Formatted: Font: 12 pt |
| <u>D21S11</u>              | <u>n-2, n+2</u>                                                           |                                          | Formatted: Font: 12 pt |
| <u>D7S820</u>              | <u>n–2, n+2</u>                                                           |                                          | Formatted: Font: 12 pt |
| <u>D5S818</u>              | <u>n-2, n+2</u>                                                           |                                          | Formatted: Font: 12 pt |
|                            | <u>n–8 to n–9 3</u>                                                       |                                          |                        |
| <u>D12S391</u>             | <u>n–2</u>                                                                |                                          | Formatted: Font: 12 pt |
|                            | <u>n+2</u>                                                                |                                          |                        |
|                            | <u>n–3</u>                                                                |                                          |                        |
| <u>D198433</u>             | <u>n–2, n+2</u>                                                           |                                          | Formatted: Font: 12 pt |
| A                          | demonstration of the statement of the                                     | d dition                                 |                        |
| Artifact sizes may vary    | depending on instrumentation a                                            | nd environmental conditions.             | Formatted: Font: 12 pt |
| For artifacts in this size | e range, rfu approximately 1.5% of                                        | or less of the main peaks may be observe | d at                   |

the D3S1358 locus.

<sup>3</sup> Low intensity peaks (50–200 rfu) that migrate approximately 8–9 bases to the left of the main allele may represent DNA secondary structure.

Formatted: Indent: Left: 0.5", Hanging: 0.13", Space Before: 0.6 line, After: 0.6 line Formatted: Font: 16 pt, Font color: Black, (none)

Formatted: Font: 1 pt Formatted: Font: 7 pt

FB-M048FB-M048FB-M044 Rev 2.01.20 CurrentDraftDraft **Uncontrolled When Printed** 

Page 38 of 38 Effective Date: 8/26/20226/24/20227/1/2020 Approved by: Erin Miragliuolo